Instruction manual

# Modbus slave interface for digital Mass Flow / Pressure instruments

Doc. no.: 9.17.035AF Date: 01-05-2024

| • | ٠ | ٠ | ٠ | ٠ |
|---|---|---|---|---|
| ٠ | ٠ | ٠ | ٠ | ٠ |
| ٠ | ٠ | ٠ | ٠ | ٠ |
| ٠ | ٠ | ٠ | ٠ | ٠ |

ATTENTION Please read this instruction manual carefully before installing and operating the instrument. Not following the guidelines could result in personal injury and/or damage to the equipment.

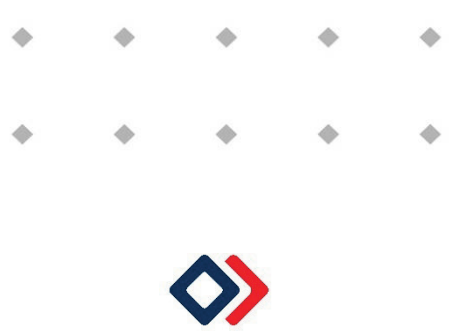

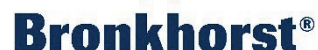

# Disclaimer

The information in this manual has been reviewed and is believed to be wholly reliable. No responsibility, however, is assumed for inaccuracies. The material in this manual is for information purposes only.

# Copyright

All rights reserved. This documentation is protected by copyright.

Subject to technical and optical changes as well as printing errors. The information contained in this document is subject to change at any time without prior notification. Bronkhorst High-Tech B.V. reserves the right to modify or improve its products and modify the contents without being obliged to inform any particular persons or organizations. The device specifications and the contents of the package may deviate from what is stated in this document.

# Symbols

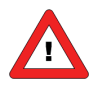

Important information. Discarding this information could cause injuries to people or damage to the Instrument or installation.

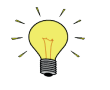

Helpful information. This information will facilitate the use of this instrument.

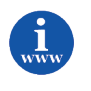

Additional info available on the internet or from your local sales representative.

# Warranty

Bronkhorst<sup>®</sup> products are warranted against defects in material and workmanship for a period of three years from the date of shipment, provided they are used in accordance with the ordering specifications and the instructions in this manual and that they are not subjected to abuse, physical damage or contamination. Products that do not operate properly during this period may be repaired or replaced at no charge. Repairs are normally warranted for one year or the balance of the original warranty, whichever is the longer.

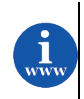

See also paragraph 9 of the Conditions of sales: http://www.bronkhorst.com/files/corporate headquarters/sales conditions/en general terms of sales.pdf

The warranty includes all initial and latent defects, random failures, and undeterminable internal causes.

It excludes failures and damage caused by the customer, such as contamination, improper electrical hook-up, physical shock etc.

Re-conditioning of products primarily returned for warranty service that is partly or wholly judged non-warranty may be charged for.

Bronkhorst High-Tech B.V. or affiliated company prepays outgoing freight charges when any party of the service is performed under warranty, unless otherwise agreed upon beforehand. However, if the product has been returned collect to our factory or service center, these costs are added to the repair invoice. Import and/or export charges, foreign shipping methods/carriers are paid for by the customer.

# **Table of contents**

| 1           | GE                                                                                                    | ENERAL PRODUCT INFORMATION5                                                                                                    |                                                                                                    |                                                                                                    |  |
|-------------|----------------------------------------------------------------------------------------------------|----------------------------------------------------------------------------------------------------|----------------------------------------------------------------------------------------------------|----------------------------------------------------------------------------------------------------|--|
|             | 1.1                                                                                                    | .1 INTRODUCTION                                                                                                    |                                                                                                    | . 5                                                                                                    |  |
|             | 1.2                                                                                                    | .2 MULTIBUS TYPES                                                                                                    |                                                                                                    | . 5                                                                                                    |  |
|             | 1.3 REFERENCES TO OTHER APPLICABLE DOCUMENTS                                                                                                    |                                                                                                    | RENCES TO OTHER APPLICABLE DOCUMENTS                                                                                                    | . 6                                                                                                    |  |
|             | 1.3                                                                                                    | 3.1                                                                                                    | Manuals and user guides:                                                                                                    | 6                                                                                                    |  |
|             | 1.3                                                                                                    | 3.2                                                                                                    | Technical Drawings:                                                                                                    | /                                                                                                    |  |
|             | 1.3                                                                                                    | 3.3<br>Cuan                                                                                                    | Software tooling:                                                                                                    | /                                                                                                    |  |
| 2           | 1.4                                                                                                    |                                                                                                    |                                                                                                    | . /                                                                                                    |  |
| Z           |                                                                                                    |                                                                                                    | S RTU/ASCITINTERFACE                                                                                                    | . 0                                                                                                    |  |
|             | 2.1                                                                                                    |                                                                                                    | EMENTATION OVERVIEW                                                                                                    | . 8                                                                                                    |  |
|             | 2.2                                                                                                    |                                                                                                    | BUS INSTALLATION                                                                                                    | .9                                                                                                    |  |
|             | 2.2                                                                                                    | 2.1                                                                                                    | General                                                                                                    | 9                                                                                                    |  |
|             | 2.2                                                                                                    | 2.Z                                                                                                    | Modbus Connector                                                                                                    | 9<br>11                                                                                                    |  |
|             | 2.2                                                                                                    |                                                                                                    | Termination                                                                                                    | 11<br>12                                                                                                    |  |
|             | 2.3                                                                                                    | <br>Снал                                                                                                    | IGING SI AVE ADDRESS AND BALID RATE                                                                                                    | 15                                                                                                    |  |
|             | 2.3                                                                                                    | 3.1                                                                                                    | Via rotary switches on the side of the instrument (if present)                                                                                                    | 15                                                                                                    |  |
|             | 2.3                                                                                                    | 3.2                                                                                                    | Via RS232: FlowFix                                                                                                    | 15                                                                                                    |  |
|             | 2.3                                                                                                    | 3.3                                                                                                    | Via RS232: other programs                                                                                                    | 16                                                                                                    |  |
|             | 2.3                                                                                                    | 3.4                                                                                                    | Via micro-switch and LED's on the instrument (if present)                                                                                                    | 16                                                                                                    |  |
| 3           | м                                                                                                    | ODBU                                                                                                    | S TCP INTERFACE                                                                                                    | 18                                                                                                    |  |
|             | 3.1                                                                                                    | INSTR                                                                                                    |                                                                                                    | 18                                                                                                    |  |
|             | 3.2                                                                                                    | Етны                                                                                                    | RNET CONNECTORS                                                                                                    | 18                                                                                                    |  |
|             | 3.3                                                                                                    | Етне                                                                                                    | RNET CABLING                                                                                                    | 19                                                                                                    |  |
|             | 3.4                                                                                                    | Pow                                                                                                    | ER CONNECTOR                                                                                                    | 19                                                                                                    |  |
|             | 3.5                                                                                                    |                                                                                                    |                                                                                                    | 19                                                                                                    |  |
|             | 0.0                                                                                                    | ADDI                                                                                                    |                                                                                                    |                                                                                                    |  |
|             | 3.5                                                                                                    | 5.1                                                                                                    | Propar/FlowDDE                                                                                                    | 20                                                                                                    |  |
| 4           | 3.5<br>FU                                                                                                    | 5.1<br>INCTIC                                                                                                    | Propar/FlowDDE                                                                                                    | 20<br><b>21</b>                                                                                                    |  |
| 4           | 3.5<br>FU<br>4.1                                                                                                    | 5.1<br>INCTIC                                                                                                    | Propar/FlowDDE                                                                                                    | 20<br>21<br>21<br>21                                                                                                    |  |
| 4           | 3.5<br>FU<br>4.1<br>4.2                                                                                                    | 5.1<br>INCTIC<br>RESPO                                                                                                    | Propar/FlowDDE                                                                                                    | 20<br>21<br>21<br>21<br>21                                                                                                    |  |
| 4           | 3.5<br>FU<br>4.1<br>4.2<br>4.2                                                                                                    | 5.1<br>INCTIC<br>RESPO<br>SUPP<br>2.1                                                                                                    | Propar/FlowDDE<br>DNAL DESCRIPTION                                                                                                    | 20<br>21<br>21<br>21<br>21<br>21                                                                                                    |  |
| 4           | 3.5<br>FU<br>4.1<br>4.2<br>4.2<br>4.2                                                                                                    | 5.1<br>INCTIC<br>RESPO<br>SUPP<br>2.1<br>2.2                                                                                                    | Propar/FlowDDE                                                                                                    | 20<br>21<br>21<br>21<br>21<br>21<br>21                                                                                                    |  |
| 4           | 3.5<br>FU<br>4.1<br>4.2<br>4.2<br>4.2<br>4.2                                                                                                    | 5.1<br>INCTIC<br>RESP(<br>SUPP<br>2.1<br>2.2<br>2.3                                                                                                    | Propar/FlowDDE                                                                                                    | 20<br>21<br>21<br>21<br>21<br>21<br>21<br>21                                                                                                    |  |
| 4           | 3.5<br>FU<br>4.1<br>4.2<br>4.2<br>4.2<br>4.2<br>4.2<br>4.2                                                                                                    | 5.1<br>INCTIC<br>RESP(<br>SUPP<br>2.1<br>2.2<br>2.3<br>2.4                                                                                                    | Propar/FlowDDE                                                                                                    | 20<br>21<br>21<br>21<br>21<br>21<br>21<br>21<br>21<br>22                                                                                                 |  |
| 4           | 3.5<br>FU<br>4.1<br>4.2<br>4.2<br>4.2<br>4.2<br>4.2<br>4.2                                                                                                    | 2.1<br>INCTIC<br>RESP(<br>SUPP<br>2.1<br>2.2<br>2.3<br>2.4<br>2.5                                                                                                    | Propar/FlowDDE                                                                                                    | 20<br>21<br>21<br>21<br>21<br>21<br>21<br>21<br>22<br>22<br>22                                                                                           |  |
| 4           | 3.5<br>FU<br>4.1<br>4.2<br>4.2<br>4.2<br>4.2<br>4.2<br>4.2<br>4.2<br>4.2                                                                                                    | 2.1<br>RESPU<br>SUPP<br>2.1<br>2.2<br>2.3<br>2.4<br>2.5<br>2.6                                                                                                    | Propar/FlowDDE<br>DNAL DESCRIPTION<br>DNSE TIME<br>ORTED MODBUS FUNCTIONS<br>Read Holding Registers (03)<br>Write Single Register (06)<br>Write Multiple Registers (16)<br>Diagnostics (08)<br>Report Slave ID (17)<br>Available parameters                                                                                                    | 20<br>21<br>21<br>21<br>21<br>21<br>21<br>22<br>22<br>22<br>23                                                                                           |  |
| 4           | 3.5<br>FU<br>4.1<br>4.2<br>4.2<br>4.2<br>4.2<br>4.2<br>4.2<br>4.2<br>4.2<br>4.2                                                                                                  | 2.1<br>2.2<br>2.3<br>2.4<br>2.7                                                                                                    | Propar/FlowDDE                                                                                                    | 20<br>21<br>21<br>21<br>21<br>21<br>21<br>22<br>22<br>22<br>23<br>25                                                                                     |  |
| 4           | 3.5<br>FU<br>4.1<br>4.2<br>4.2<br>4.2<br>4.2<br>4.2<br>4.2<br>4.2<br>4.2<br>4.2<br>4.2                                                                                           | 2.1<br>RESP(<br>SUPP<br>2.1<br>2.2<br>2.3<br>2.4<br>2.5<br>2.6<br>2.7<br>COUBLI                                                                                                    | Propar/FlowDDE                                                                                                    | 20<br>21<br>21<br>21<br>21<br>21<br>21<br>22<br>22<br>23<br>25<br>26                                                                                     |  |
| 4           | 3.5<br>FU<br>4.1<br>4.2<br>4.2<br>4.2<br>4.2<br>4.2<br>4.2<br>4.2<br>4.2<br>4.2<br>5.1                                                                                           | 2.1<br>2.2<br>2.3<br>2.4<br>2.5<br>2.6<br>2.7<br>COUBLI<br>VISU/                                                                                                    | Propar/FlowDDE                                                                                                    | 20<br>21<br>21<br>21<br>21<br>21<br>22<br>22<br>23<br>25<br>26<br>26                                                                                     |  |
| 4           | 3.5<br>FU<br>4.1<br>4.2<br>4.2<br>4.2<br>4.2<br>4.2<br>4.2<br>4.2<br>4.2<br>4.2<br>5.1<br>5.1<br>5.2                                                                             | 2.2<br>2.3<br>2.7<br>2.6<br>2.7<br>2.0<br>2.7<br>2.6<br>2.7<br>2.6<br>2.7<br>2.6<br>2.7<br>2.6<br>2.7<br>2.7<br>2.7<br>2.7<br>2.7<br>2.7<br>2.7<br>2.7<br>2.7<br>2.7                                                                                                    | Propar/FlowDDE                                                                                                    | 20<br>21<br>21<br>21<br>21<br>21<br>21<br>22<br>23<br>25<br>26<br>26<br>26<br>26                                                                         |  |
| 4           | 3.5<br>FU<br>4.1<br>4.2<br>4.2<br>4.2<br>4.2<br>4.2<br>4.2<br>4.2<br>4.2<br>4.2<br>5.1<br>5.2<br>5.3                                                                             | 2.1<br>2.2<br>2.3<br>2.4<br>2.5<br>2.6<br>2.7<br>3<br>3<br>3<br>3<br>3<br>3<br>3<br>3<br>3<br>3<br>3<br>3<br>3<br>3<br>3<br>3<br>3<br>3<br>3                                                                                                    | Propar/FlowDDE                                                                                                    | 20<br>21<br>21<br>21<br>21<br>21<br>22<br>22<br>23<br>25<br>26<br>26<br>26<br>26<br>26<br>27                                                             |  |
| 4<br>5      | 3.5<br>FU<br>4.1<br>4.2<br>4.2<br>4.2<br>4.2<br>4.2<br>4.2<br>4.2<br>4.2<br>4.2<br>5.1<br>5.2<br>5.3<br>EX                                                                       | 2.1<br>2.2<br>2.3<br>2.4<br>2.5<br>2.6<br>2.7<br>30UBLI<br>2.5<br>30UBLI<br>5TEP-<br>BUS I<br>30                                                                                                    | Propar/FlowDDE                                                                                                    | 20<br>21<br>21<br>21<br>21<br>21<br>22<br>22<br>23<br>25<br>26<br>26<br>26<br>26<br>27<br>28                                                             |  |
| 4<br>5      | 3.5<br>FU<br>4.1<br>4.2<br>4.2<br>4.2<br>4.2<br>4.2<br>4.2<br>4.2<br>4.2<br>4.2<br>5.1<br>5.1<br>5.2<br>5.3<br>EX<br>6.1                                                         | 5.1<br>INCTIC<br>SUPP<br>2.1<br>2.2<br>2.3<br>2.4<br>2.5<br>2.6<br>2.7<br>COUBLI<br>STEP-<br>BUS I<br>GAMPL<br>MOD                                                                                                    | Propar/FlowDDE                                                                                                    | 20<br>21<br>21<br>21<br>21<br>21<br>22<br>22<br>23<br>25<br>26<br>26<br>26<br>26<br>26<br>27<br>28<br>28                                                 |  |
| 4<br>5      | 3.5<br>FU<br>4.1<br>4.2<br>4.2<br>4.2<br>4.2<br>4.2<br>4.2<br>4.2<br>4.2<br>4.2<br>5.1<br>5.2<br>5.3<br>EX<br>6.1<br>6.1                                                         | 2.1<br>2.2<br>2.3<br>2.4<br>2.5<br>2.6<br>2.7<br>3<br>3<br>3<br>3<br>3<br>3<br>3<br>3<br>3<br>3<br>3<br>3<br>3<br>3<br>3<br>3<br>3<br>3<br>3                                                                                                    | Propar/FlowDDE                                                                                                    | 20<br>21<br>21<br>21<br>21<br>21<br>22<br>22<br>23<br>25<br>26<br>26<br>26<br>26<br>26<br>27<br>28<br>28<br>28                                           |  |
| 4<br>5      | 3.5<br>FU<br>4.1<br>4.2<br>4.2<br>4.2<br>4.2<br>4.2<br>4.2<br>4.2<br>4.2<br>4.2<br>5.1<br>5.1<br>5.2<br>5.3<br>EX<br>6.1<br>6.1<br>6.1                                           | 5.1<br>INCTIC<br>RESP(<br>SUPP<br>2.1<br>2.2<br>2.3<br>2.4<br>2.5<br>2.6<br>2.7<br>COUBLI<br>2.7<br>COUBLI<br>5.7<br>STEP-<br>BUS I<br>5.4<br>MOD<br>1.1<br>1.2                                                                                                    | Propar/FlowDDE<br>PNAL DESCRIPTION<br>DNAL DESCRIPTION<br>DONSE TIME<br>CONSE TIME<br>CONSE TIME<br>CONSE TIME<br>PRE d Holding Registers (03)<br>Read Holding Registers (06)<br>Write Single Register (06)<br>Write Multiple Registers (16)<br>Diagnostics (08)<br>Report Slave ID (17)<br>Available parameters<br>Propar to Modbus parameters mapping<br>ESHOOTING<br>BY-STEP<br>DIAGNOSTICS STRING<br>ES<br>BUS RTU<br>Measure (read)<br>Fmeasure (read)        | 20<br>21<br>21<br>21<br>21<br>21<br>21<br>22<br>22<br>23<br>25<br>26<br>26<br>26<br>26<br>26<br>27<br>28<br>28<br>28<br>29                               |  |
| 4<br>5      | 3.5<br>FU<br>4.1<br>4.2<br>4.2<br>4.2<br>4.2<br>4.2<br>4.2<br>4.2<br>4.2<br>4.2<br>5.1<br>5.2<br>5.3<br>EX<br>6.1<br>6.1<br>6.1<br>6.1<br>6.1                                    | 5.1<br>INCTIC<br>Respe<br>2.1<br>2.2<br>2.3<br>2.4<br>2.5<br>2.6<br>2.7<br>COUBLI<br>2.5<br>3<br>COUBLI<br>2.7<br>COUBLI<br>2.7<br>COUBLI<br>2.7<br>COUBLI<br>2.7<br>COUBLI<br>2.7<br>COUBLI<br>2.1<br>2.4<br>2.5<br>2.4<br>2.5<br>2.6<br>2.7<br>COUBLI<br>2.1<br>2.3<br>2.4<br>2.5<br>2.4<br>2.5<br>2.6<br>2.7<br>COUBLI<br>2.1<br>2.3<br>2.4<br>2.5<br>2.4<br>2.5<br>2.6<br>2.7<br>COUBLI<br>2.1<br>2.3<br>2.4<br>2.5<br>2.6<br>2.7<br>COUBLI<br>2.1<br>2.3<br>2.4<br>2.5<br>2.6<br>2.7<br>COUBLI<br>2.1<br>2.3<br>2.4<br>2.5<br>2.6<br>2.7<br>COUBLI<br>2.1<br>2.1<br>2.3<br>2.4<br>2.5<br>2.1<br>2.5<br>2.5<br>2.5<br>2.5<br>2.5<br>2.5<br>2.5<br>2.5<br>2.5<br>2.5 | Propar/FlowDDE<br>Propar/FlowDDE<br>DNAL DESCRIPTION<br>ONSE TIME<br>ORTED MODBUS FUNCTIONS<br>Read Holding Registers (03)<br>Write Single Register (06)<br>Write Multiple Registers (16)<br>Diagnostics (08)<br>Report Slave ID (17)<br>Available parameters<br>Propar to Modbus parameters mapping<br>ESHOOTING<br>AL DIAGNOSTICS<br>BY-STEP<br>DIAGNOSTICS STRING<br>ES.<br>BUS RTU<br>Measure (read)<br>Freeasure (read)<br>Setpoint (read)                    | 20<br>21<br>21<br>21<br>21<br>21<br>22<br>23<br>25<br>26<br>26<br>26<br>27<br>28<br>28<br>29<br>30                                                       |  |
| 4<br>5      | 3.5<br>FU<br>4.1<br>4.2<br>4.2<br>4.2<br>4.2<br>4.2<br>4.2<br>4.2<br>4.2<br>4.2<br>5.1<br>5.1<br>5.2<br>5.3<br>EX<br>6.1<br>6.1<br>6.1<br>6.1<br>6.1                             | 5.1<br>INCTIC<br>SUPP<br>2.1<br>2.2<br>2.3<br>2.4<br>2.5<br>2.6<br>2.7<br>COUBLI<br>2.5<br>2.6<br>2.7<br>COUBLI<br>STEP-<br>BUS I<br>CAMPL<br>MOD<br>1.1<br>1.2<br>1.3                                                                                                    | Propar/FlowDDE<br>Propar/FlowDDE<br>DNAL DESCRIPTION<br>ONSE TIME<br>ORTED MODBUS FUNCTIONS<br>Read Holding Registers (03)<br>Write Single Register (06)<br>Write Multiple Registers (16)<br>Diagnostics (08)<br>Report Slave ID (17)<br>Available parameters<br>Propar to Modbus parameters mapping<br>ESHOOTING<br>AL DIAGNOSTICS<br>BY-STEP<br>DIAGNOSTICS STRING<br>ES<br>BUS RTU<br>Measure (read)<br>Freeasure (read)<br>Setpoint (read)<br>Setpoint (write) | 20<br>21<br>21<br>21<br>21<br>22<br>23<br>25<br>26<br>26<br>26<br>27<br>28<br>28<br>29<br>30<br>30                                                       |  |
| 4<br>5<br>6 | 3.5<br>FU<br>4.1<br>4.2<br>4.2<br>4.2<br>4.2<br>4.2<br>4.2<br>4.2<br>4.2<br>4.2<br>4.2                                                                                           | 2.1<br>2.2<br>2.3<br>2.4<br>2.5<br>2.6<br>2.7<br>2.6<br>2.7<br>2.6<br>2.7<br>2.6<br>2.7<br>3<br>3<br>3<br>4<br>4<br>5<br>5<br>5<br>4<br>4<br>5<br>5<br>5<br>4<br>5<br>5<br>5<br>5<br>5<br>5                                                                                                    | Propar/FlowDDE                                                                                                    | 20<br>21<br>21<br>21<br>21<br>22<br>23<br>25<br>26<br>26<br>27<br>28<br>28<br>29<br>30<br>31                                                             |  |
| 4<br>5      | 3.5<br>FU<br>4.1<br>4.2<br>4.2<br>4.2<br>4.2<br>4.2<br>4.2<br>4.2<br>4.2<br>4.2<br>5.1<br>5.1<br>5.2<br>5.3<br>EX<br>6.1<br>6.1<br>6.1<br>6.1<br>6.1<br>6.1<br>6.1               | 5.1<br>INCTIC<br>RESP(<br>SUPP<br>2.1<br>2.2<br>2.3<br>2.4<br>2.5<br>2.6<br>2.7<br>COUBLI<br>2.7<br>COUBLI<br>2.7<br>COUBLI<br>2.7<br>COUBLI<br>2.7<br>COUBLI<br>2.4<br>2.7<br>COUBLI<br>2.4<br>2.7<br>COUBLI<br>COUBLI<br>2.1<br>2.2<br>2.3<br>2.4<br>2.4<br>2.5<br>2.6<br>2.7<br>COUBLI<br>COUBLI<br>COUBLI<br>1.1<br>1.1<br>1.1<br>1.2<br>1.3<br>1.4<br>1.5<br>1.6<br>1.6<br>1.6                                                                                                    | Propar/FlowDDE                                                                                                    | 20<br>21<br>21<br>21<br>21<br>22<br>23<br>25<br>26<br>26<br>26<br>27<br>28<br>28<br>29<br>30<br>31<br>31<br>31<br>31<br>31<br>31<br>31<br>31<br>31<br>31 |  |
| 4<br>5<br>6 | 3.5<br>FU<br>4.1<br>4.2<br>4.2<br>4.2<br>4.2<br>4.2<br>4.2<br>4.2<br>4.2<br>4.2<br>5.1<br>5.2<br>5.3<br>EX<br>6.1<br>6.1<br>6.1<br>6.1<br>6.1<br>6.1<br>6.1<br>6.1<br>6.1        | 5.1<br>INCTIC<br>Respective<br>Supp<br>2.1<br>2.2<br>2.3<br>2.4<br>2.5<br>2.6<br>2.7<br>COUBLI<br>2.5<br>COUBLI<br>2.7<br>COUBLI<br>2.5<br>CAMPL<br>1.1<br>1.2<br>1.3<br>1.4<br>1.5<br>1.6<br>1.7                                                                                                    | Propar/FlowDDE                                                                                                    | <b>20 21 21 21 21 21 22 23 25 26 26 27 28 28 29 30 31 32 33 32 33 33 33 33 33</b>                                                                        |  |
| 4<br>5<br>6 | 3.5<br>FU<br>4.1<br>4.2<br>4.2<br>4.2<br>4.2<br>4.2<br>4.2<br>4.2<br>4.2<br>4.2<br>5.1<br>5.2<br>5.3<br>EX<br>6.1<br>6.1<br>6.1<br>6.1<br>6.1<br>6.1<br>6.1<br>6.1<br>6.1<br>6.1 | 2.1<br>2.2<br>2.3<br>2.4<br>2.2<br>2.3<br>2.4<br>2.5<br>2.6<br>2.7<br>COUBLI<br>2.7<br>COUBLI<br>2.7<br>COUBLI<br>2.7<br>COUBLI<br>2.7<br>COUBLI<br>2.3<br>2.4<br>2.5<br>2.6<br>2.7<br>COUBLI<br>CAMPL<br>1.1<br>1.2<br>1.3<br>1.4<br>1.5<br>1.6<br>1.7<br>1.8<br>1.0<br>1.0<br>1.0<br>1.0<br>1.0<br>1.0<br>1.0<br>1.0                                                                                                    | Propar/FlowDDE                                                                                                    | <b>20 21 21 21 21 21 21 22 23 25 26 26 27 28 28 29 30 31 32 33 32 33 32 33 32 33 32 33 32 33 32 33 32 33 33</b>                                          |  |
| 4<br>5      | 3.5<br>FU<br>4.1<br>4.2<br>4.2<br>4.2<br>4.2<br>4.2<br>4.2<br>4.2<br>4.2<br>4.2<br>4.2                                                                                           | 5.1<br>INCTIC<br>RESP(<br>SUPP<br>2.1<br>2.2<br>2.3<br>2.4<br>2.5<br>2.6<br>2.7<br>COUBLI<br>2.7<br>COUBLI<br>2.7<br>COUBLI<br>2.7<br>COUBLI<br>2.3<br>2.4<br>2.7<br>COUBLI<br>2.3<br>2.4<br>2.5<br>2.6<br>2.7<br>COUBLI<br>COUBLI<br>2.1<br>2.2<br>2.3<br>2.4<br>2.5<br>2.6<br>2.7<br>COUBLI<br>COUBLI<br>1.1<br>1.2<br>1.3<br>1.4<br>1.5<br>1.6<br>1.7<br>1.8<br>1.9<br>1.1<br>1.1<br>1.1<br>1.1<br>1.1<br>1.1<br>1.1                                                                                                    | Propar/FlowDDE                                                                                                    | 20<br>21<br>21<br>21<br>21<br>21<br>22<br>23<br>25<br>26<br>26<br>27<br>28<br>29<br>30<br>31<br>32<br>33<br>34<br>35<br>26                               |  |

|   | 6.1.11     | Wink (write)                                                                     |    |
|---|------------|----------------------------------------------------------------------------------|----|
| ( | 6.2 Moc    | DBUS ASCII                                                                       |    |
|   | 6.2.1      | Measure (Read)                                                                   |    |
| 7 | MODBU      | S-TCP EXAMPLES                                                                   | 40 |
|   | 7.1 MOI    | DBUS-TCP IP Address configuration example-Rotaryswitch                           | 40 |
|   | 7.1.1      | Configure the MODBUS-TCP address in the instrument – RESET                       |    |
|   | 7.1.2      | Configure the MODBUS-TCP address in the instrument – STATIC default              |    |
|   | 7.1.3      | Configure the MODBUS-TCP address in the instrument – STATIC custom               |    |
|   | 7.1.4      | MODBUS-TCP IP Address configuration example – PROG                               |    |
|   | Example:   | Set IP Address to 162.168.20.10 via RS232 and Bronkhorst FlowDDE Server software |    |
|   | Illustrati | ion : rotary switches for the address to 00 and the mode to PROG                 |    |
| 8 | SERVICE    |                                                                                  |    |

# **1** GENERAL PRODUCT INFORMATION

### 1.1 Introduction

This manual covers the installation and operation of the Modbus interface, which offers a direct Modbus ASCII / RTU / TCP connection to Bronkhorst<sup>®</sup> digital mass-flow / pressure meters / controllers.

Operating in slave or server mode, all parameters (registers) of Bronkhorst devices can be accessed by the Modbus master on that network.

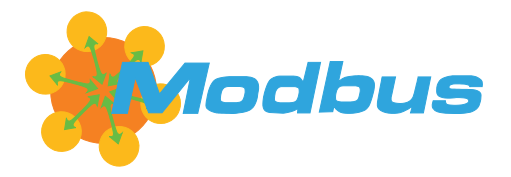

Modbus is available on many different PLC platforms, and offers simple, low-cost, digital communication with many sensors, controllers, and all sorts of other devices.

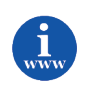

More detailed information about Modbus can be found at <u>www.modbus.org</u> or any website of the (local) Modbus organisation of your country (when available).

### **1.2** Multibus types

In 2000 Bronkhorst<sup>®</sup> developed their first digital instruments according to the "multibus" principle. The basic pc-board on the instrument contained all of the general functions needed for measurement and control, including alarm, totalizing and diagnostic functions. It had **analog** I/O-signals and also an **RS232** connection as a standard feature.

In addition to this there is the possibility of integrating an interface board with **DeviceNet™**, **PROFINET**, **Profibus DP**, **Modbus ASCII / RTU / TCP**, **FLOW-BUS**, **CANopen**, **EtherNet/IP**, **POWERLINK** or **EtherCAT** protocol.

The first generation (**MBC-I**) was based on a 16 bit Fujitsu controller. It was superseded in 2003 by the Multibus type 2 (**MBC-II**). The latest version Multibus controller type 3 (**MBC3**) was introduced in 2011. It is built around a 72MHz 32-bit NXP ARM  $\mu$ -controller. It has AD and DA controllers on board which makes it possible to measure noise free and control valves without delays. The internal control loop runs 6 times faster compared to the MBC-II therefore control stability has improved significantly. It also has several improved functions like reverse voltage protection, inrush current limitation and overvoltage protection.

**MBC3** instruments can be recognised by the "MBC3" placed on lower left side of the instrument label (see example).

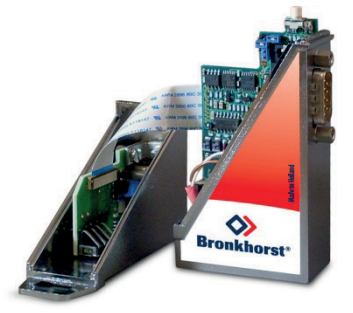

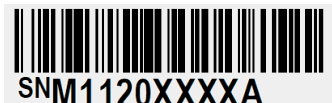

P-702CV-21KA-AAD-22-V 500 ln/h N2 9 bar (a) / 1 bar (a) 20 °C N.C. Control Valve

MBC3

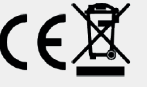

### 1.3 References to other applicable documents

Manuals and guides for digital instruments are modular. General instructions give information about the functioning and installation of instruments. Operational instructions explain the use of the digital instruments features and parameters. Field bus specific information explains the installation and use of the field bus installed on the instrument.

#### 1.3.1 Manuals and user guides: **Field bus specific General instructions** Operational Instrument type based instructions information Document 9.17.022 Document 9.17.023 -Document 9.17.024 Bronkhorst<sup>®</sup> General instructions digital Mass Flow / Pressure **FLOW-BUS** interface Document 9.17.031 Document 9.17.025 Bronkhorst<sup>®</sup> **PROFIBUS DP interface** General instructions CORI-FLOW Document 9.17.050 Document 9.17.026 Bronkhorst<sup>®</sup> DeviceNet interface **Operational instructions** General instructions mini CORI-FLOW for digital multibus Mass Flow / Pressure Document 9.17.035 Document 9.17.044 instruments Bronkhorst<sup>®</sup> Modbus interface General instructions digital LIQUI-FLOW L30 ASCII / RTU / TCP Document 9.17.027 Document 9.17.104 / 9.17.105 Bronkhorst<sup>®</sup> RS232 interface with Instruction manual MASS-STREAM D-6300 FLOW-BUS protocol Document 9.17.063 Document 9.17.120 Bronkhorst<sup>®</sup> EtherCAT interface Instruction manual mini CORI-FLOW MI1x0 Document 9.17.095 **PROFINET** interface Document 9.17.131 **CANopen** interface Document 9.17.132 EtherNet/IP interface Document 9.17.142 **POWERLINK** interface

### 1.3.2 Technical Drawings:

| (document nr. 9.16.064  |
|-------------------------|
| (document nr. 9.16.234  |
| (document nr. 9.16.065  |
| (document nr. 9.16.066  |
| (document nr. 9.16.235) |
| (document nr. 9.16.075  |
| (document nr. 9.16.200) |
| (document nr. 9.16.251  |
| (document nr. 9.16.253) |
|                         |

### **1.3.3** Software tooling:

Bronkhorst FlowWare tools can be used to configure the address and baud rate of your Modbus instrument. Please refer to the Bronkhorst website for more details.

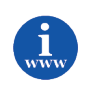

Bronkhorst FlowWare software tools can be acquired at <u>http://www.bronkhorst.com/en/downloads</u>

### 1.4 Short form start-up

All necessary settings for this module are already performed at Bronkhorst<sup>®</sup>. To follow next steps carefully is the quickest way to get this module operational in your own Modbus environment.

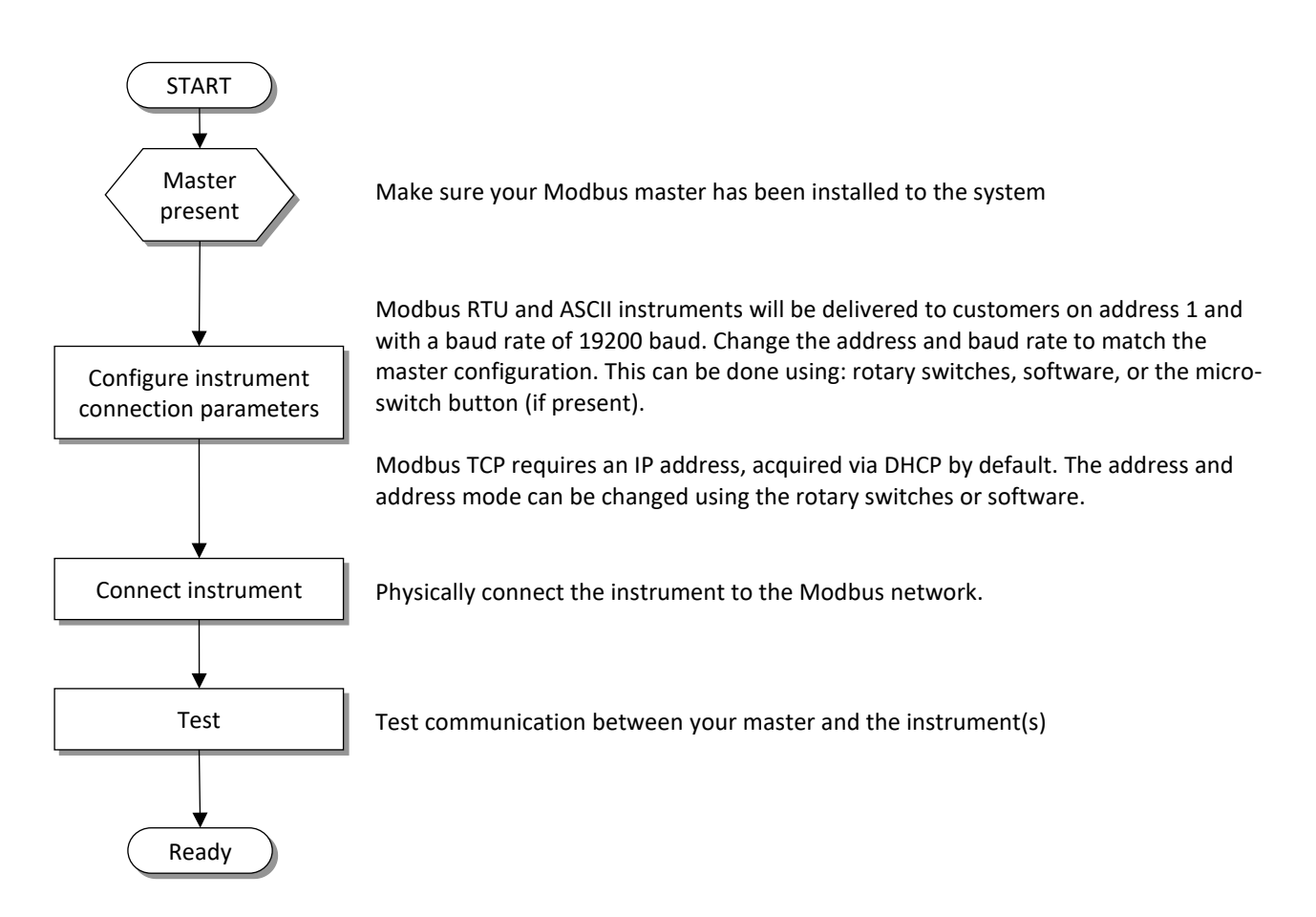

# 2 MODBUS RTU/ASCII INTERFACE

### 2.1 Implementation overview

The physical and data link layer are implemented conforming to the "basic slave" implementation class as described in document [2] "MODBUS over Serial Line specification and implementation guide V1.02".

The following options have been implemented:

| General information Modbus serial |                                                                                                 |                                           |  |
|-----------------------------------|-------------------------------------------------------------------------------------------------|-------------------------------------------|--|
| parameter                         | parameter options remarks                                                                       |                                           |  |
| addressing                        | address configurable from 1 to 247 (default 1)                                                  |                                           |  |
| broadcast support                 | yes                                                                                             |                                           |  |
| baud rate                         | 9600<br>19200 (default)<br>38400<br>57600 Baud (MBC3 type only)<br>115200 Baud (MBC3 type only) |                                           |  |
| electrical interface              | RS485 or RS232 with 2W-cabling                                                                  |                                           |  |
| data bits                         | RTU = 8, ASCII = 7                                                                              |                                           |  |
| stop bits                         | 1                                                                                               | The use of no parity requires 2 stop bits |  |

| General information Modbus TCP/IP |                                                   |                                                                                                    |  |
|-----------------------------------|---------------------------------------------------|----------------------------------------------------------------------------------------------------|--|
| parameter                         | options                                           | remarks                                                                                                    |  |
| Server ports                      | 502                                               |                                                                                                    |  |
| Maximum number of Clients         | 4                                                 |                                                                                                    |  |
| IP version                        | IPV4                                              |                                                                                                    |  |
| IP configuration                  | PROG (Default mode)<br>DHCP<br>BOOTP<br>STATIC IP | When in PROG mode:<br>IP address 0.0.0.0 (default) will<br>activate the DHCP mode any other IP<br>address will activate the STATIC IP<br>mode. |  |
| Maximum response<br>time          | <100ms                                            |                                                                                                    |  |
| Link speed                        | 10/100 Mbit                                       |                                                                                                    |  |

| MBCII / CORI-FLOW / MASS-STREAM        |      |                  |  |  |
|----------------------------------------|------|------------------|--|--|
| parameter options remarks              |      |                  |  |  |
| parity                                 | even | Not configurable |  |  |
| transmission mode RTU Not configurable |      | Not configurable |  |  |

| MBC3 / EL-FLOW Base       |                             |                               |  |
|---------------------------|-----------------------------|-------------------------------|--|
| parameter options remarks |                             |                               |  |
| parity                    | even (default) / odd / none |                               |  |
| transmission mode         | RTU / ASCII                 | Configurable (MBC3)           |  |
|                           |                             | Auto detection (EL-FLOW Base) |  |

| MASS-VIEW                 |             |                  |  |
|---------------------------|-------------|------------------|--|
| parameter options remarks |             |                  |  |
| parity                    | even        | Not configurable |  |
| transmission mode         | RTU / ASCII | Configurable     |  |

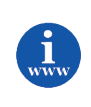

More detailed information about Modbus can be found at <u>www.modbus.orq</u> or any website of the (local) Modbus organisation of your country (when available).

### 2.2 Field bus installation

### 2.2.1 General

Modbus RTU and ASCII are the serial variants of Modbus, using a 3-wire, RS485-based field bus or RS232 direct communication system for parameter value exchange. In this system each instrument / device is equipped with its own Modbus communication interface for exchanging parameter value information with other instruments / devices connected to the same Modbus system.

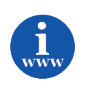

The implementation of the Modbus interface is based on the following standards:[1]Modbus Application Protocol V1 1b.pdfDecember 28, 2006[2]Modbus over serial line V1 02.pdfDecember 20, 2006

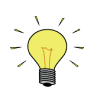

Physical layer and communication protocol are detected automatically upon reception of messages. These messages must be sent using the correct combination of physical layer and communication protocol. After every power-up the communication detection mode is active.

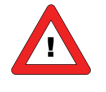

Use only the BUS connector to power the device.

*Powering from the BUS connector and Sub-D9 (or 8 DIN) connector could damage the device. Please refer the corresponding Bus Hook-up manual for the right connections.* 

### 2.2.2 Modbus connector

### 2.2.2.1 Shielded RJ45 modular jack

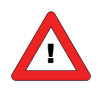

Warning: this device uses a vendor specific pin layout on the RJ45 connector that differs from the Modbus recommended pin layout.

The shielded RJ45 modular jack connector (for non IP65 applications) has the following pin configuration:

| RJ45 Connector | Receptacle | Pin number | Description        |
|----------------|------------|------------|--------------------|
| Pin Position   |            | 1          | +1524Vdc supply    |
| 76             | 1 8        | 2          | 0V                 |
| $\frac{3}{4}$  |            | 3          | Shield             |
|                |            | 4          | 0V                 |
|                |            | 5          | +1524Vdc supply    |
| 2 3            |            | 6          | 0V (Modbus common) |
|                |            | 7          | D0 Modbus (A/A')   |
|                |            | 8          | D1 Modbus (B/ B')  |

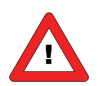

The maximum contact rating for RJ45 connectors is 1.5A.

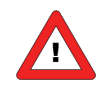

For MASS-VIEW instrument see manual 9.17.051 for pin layout. http://www.bronkhorst.com/en/downloads/instruction\_manuals/

### 2.2.2.2 Shielded a coded M12 connector

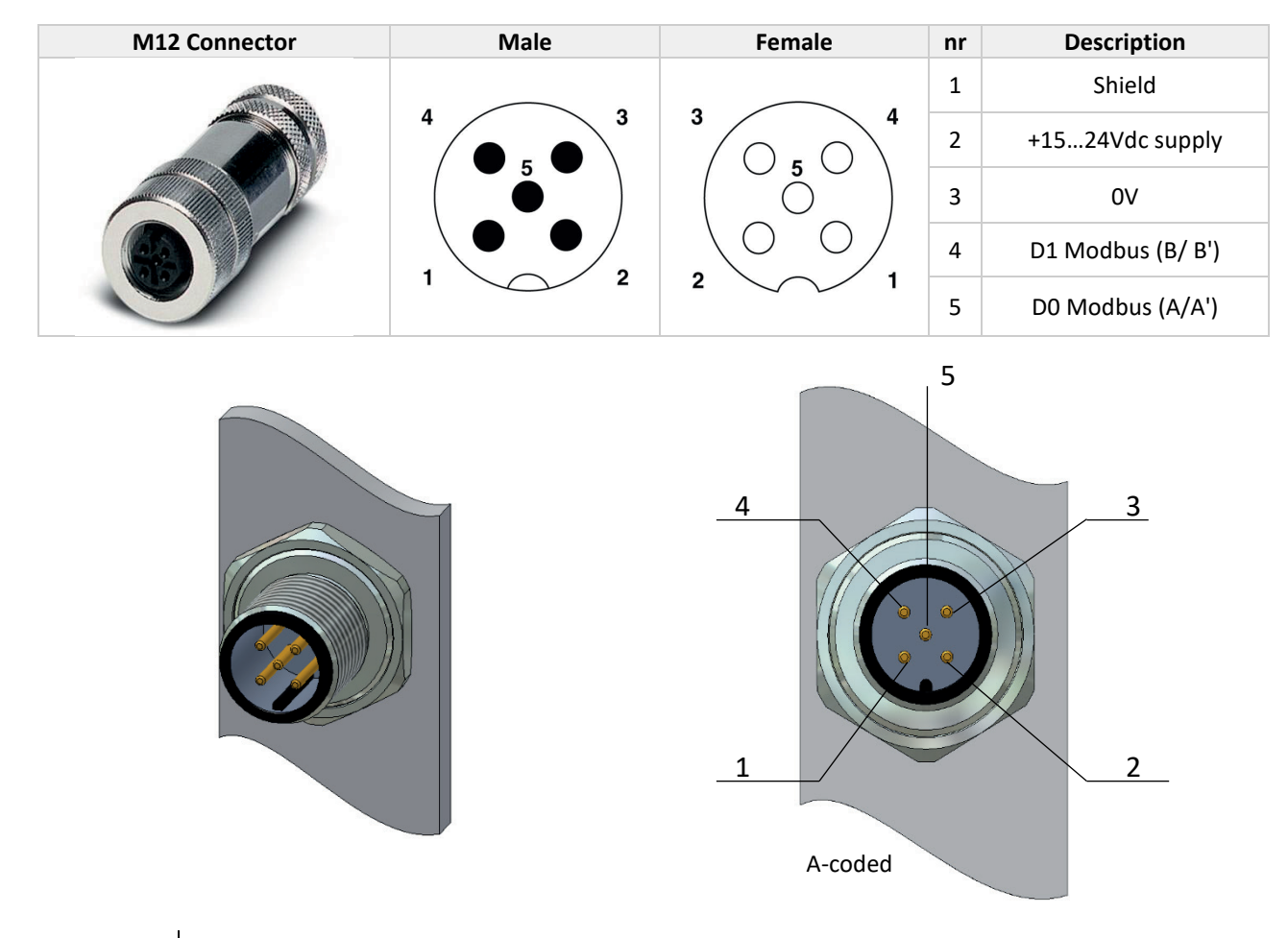

The chassis M12 circular connector (for IP65 applications) has the following pin configuration:

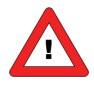

The maximum contact rating for M12 connectors is 4A.

### 2.2.3 Modbus Cables and T-parts

### 2.2.3.1 RJ45 FTP cables

For connecting instruments to Modbus you need shielded cables with at least 3 wires (for data only). Recommended are twisted wire cables for RS485-communications with 100 or 120 Ohm impedance. All Bronkhorst<sup>®</sup> Modbus cables have also integrated power-supply wires. For the use in the EL-FLOW range (non IP-65) it is best to use Shielded (+Foiled) Twisted Pair patch-cables with RJ45 modular jack connectors (8-pins for data and power-supply connections).

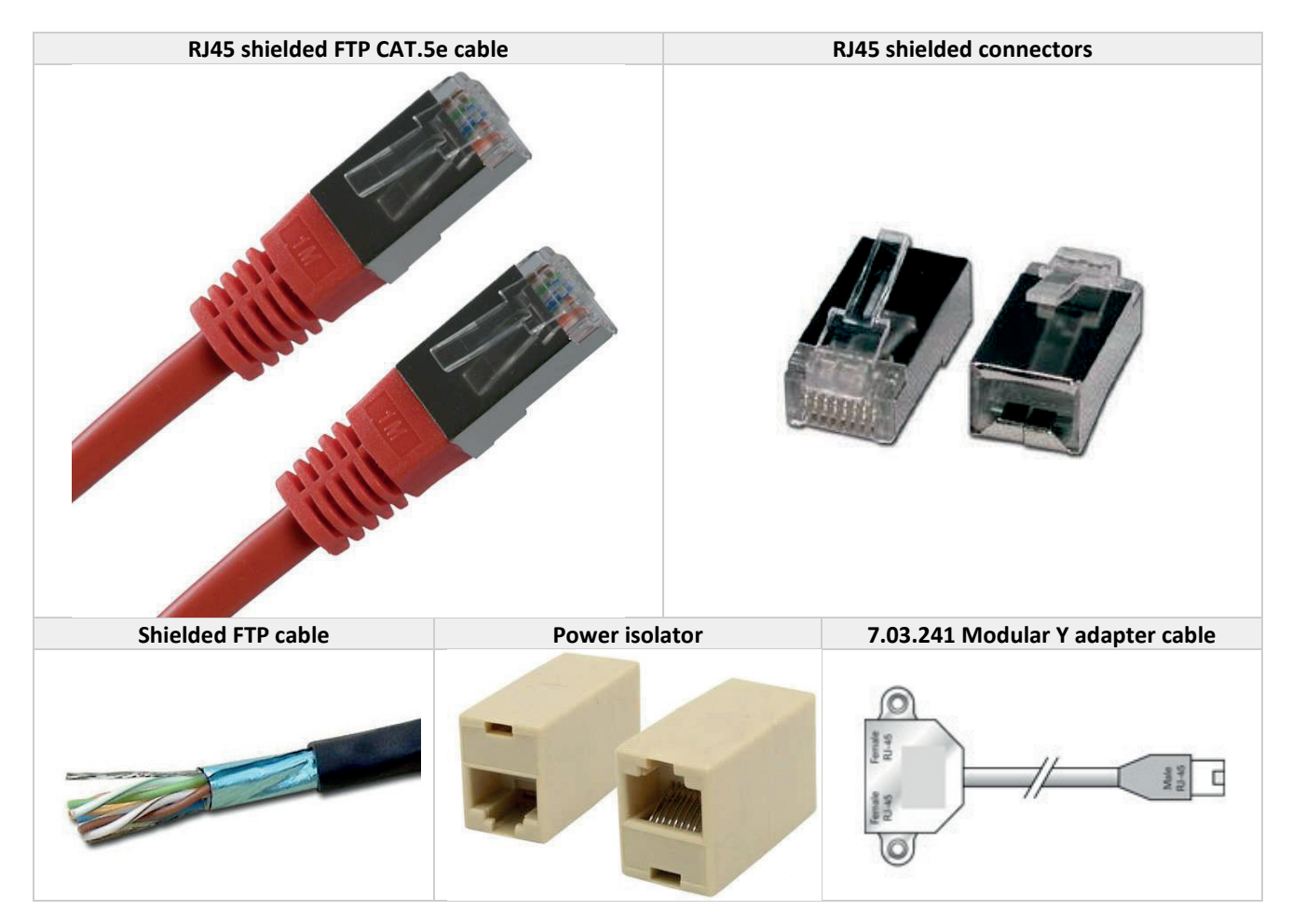

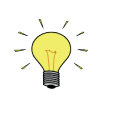

CAT.5e cables are available with a wire of: 26AWG (wire diameter 0.140mm<sup>2</sup>, with a resistance of 137 Ohm/km). 24AWG (wire diameter 0.205mm<sup>2</sup>, with a resistance of 86 Ohm/km).

### 2.2.3.2 M12 DeviceNet drop cables

For the use in for example the IN-FLOW range or CORI-FLOW range (IP-65 applications) it is best to use *DeviceNet Drop* cables assembled on both sides with male connector M12 – female connector M12 (5-pins for data and power-supply connections).

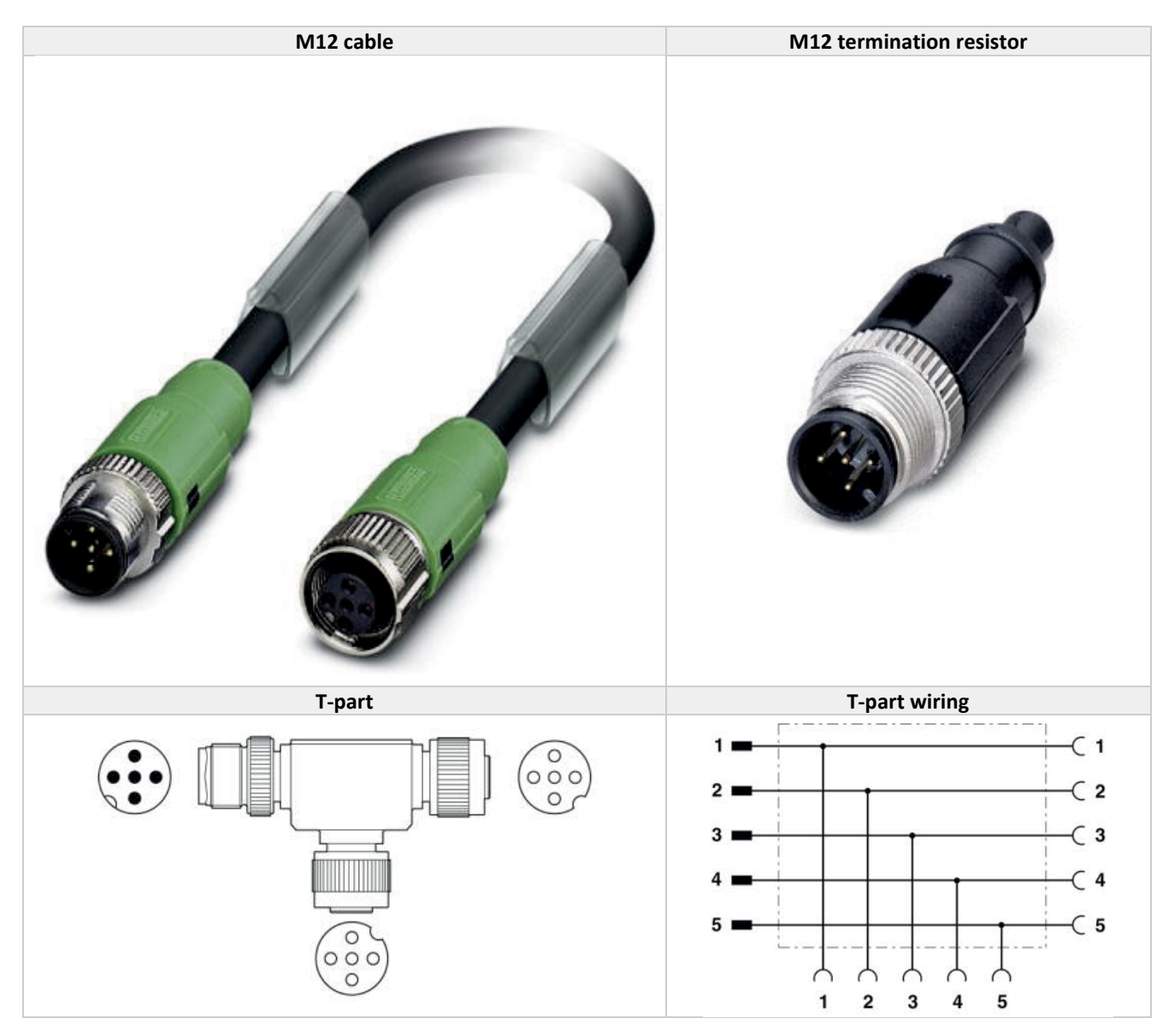

In case of powering instruments or transporting data over longer distances Bronkhorst<sup>®</sup> offers also special RS485 Modbus data cable, with lower voltage-drop. Bronkhorst<sup>®</sup> can advise you when to use this special cable, but for most cases the standard patch-cables will do well.

If more cables are used in one system, they have to be connected as a daisy-chain. This means that the total Modbus system has only one begin and one end. For connecting instruments to the bus, Bronkhorst<sup>®</sup> offers special drop-cables which enable you to build a daisy chained network of Modbus modules.

### 2.2.4 Termination

Line polarization and line termination is a must for the Modbus RTU and ASCII instruments. The instrument does not offer an integrated switchable line polarization and line termination option.

### 2.2.4.1 Termination resistors

A resistor is added in parallel with the receiver's "A" and "B" lines in order to match the data line characteristic impedance specified by the cable manufacturer ( $120 \Omega$  is a common value). This value describes the intrinsic impedance of the transmission line and is not a function of the line length. A terminating resistor of less than 90  $\Omega$  should not be used. Termination resistors should be placed only at the extreme ends of the data line (see Termination schematics resistors RT1 and RT2), and no more than two terminations should be placed in any system that does not use repeaters.

#### 2.2.4.2 Biasing resistors

When an RS-485 network is in an idle state, all nodes are in listen (receive) mode. Under this condition there are no active drivers on the network. All drivers are tri-stated. Without anything driving the network, the state of the line is unknown. If the voltage level at the receiver's A and B inputs is less than ±200 mV the logic level at the output of the receivers will be the value of the last bit received. In order to maintain the proper idle voltage state, bias resistors must be applied to force the data lines to the idle condition. Bias resistors are nothing more than a pull-up resistor (RB1) on the data D1 Modbus (B/B') line and a pull-down (to ground) on the data D0 Modbus (A/A') line. The "Termination schematic" illustrates the placement of bias resistors on a transceiver. The value of the bias current in the network to maintain a minimum of 200 mV between the B and A data line. Consider the following example of bias resistor calculation.

#### Ideal situation:

Termination resistors:120 OhmReceiver resistance:omittedBias supply voltage:5VdcWanted situation is a minimum of 200mV between A and B lines and a common mode voltage of 2.5V.

| Minimum current therefore:                  | 200mV / 60 Ohm = 3.33mA          |
|---------------------------------------------|----------------------------------|
| Total maximum bias resistor value is        | (5V – 0.2V) / 3.33mA = 1440 Ohm. |
| The maximum value of each biasing resistor: | 720 Ohm.                         |

#### Situation with 127 nodes:

Termination resistors:120 OhmReceiver resistance:12 KOhmNumber of instruments:127Bias supply voltage:5VdcWanted situation is a minimum of 200mV between A and B lines and a common mode voltage of 2.5V.

Total termination resistance: Minimum current therefore: Total maximum bias resistor value is The maximum value of each biasing resistors:

120 // 120 // 12000\* 127 = 120 // 120 // 94.5 = 36.7 Ohm 200mV / 36.7 Ohm = 5.45mA (5V – 0.2V) / 5.45mA = 880 Ohm. 440 Ohm.

Lower values may be used. (Depending on maximum power consumption of the resistors)

| Bronkhorst® advices the following resistor values for the following voltages. |                          |                          |                            |  |
|-------------------------------------------------------------------------------|--------------------------|--------------------------|----------------------------|--|
| Supply voltage termination                                                    | Termination<br>resistors | Bias Pull-up<br>resistor | Bias Pull-down<br>resistor |  |
| +5V                                                                           | 121 Ohm                  | 392 Ohm                  | 392 Ohm                    |  |
| +10V                                                                          | 121 Ohm                  | 1210 Ohm                 | 392 Ohm                    |  |
| +15V                                                                          | 121 Ohm                  | 2210 Ohm                 | 392 Ohm                    |  |
| +24V                                                                          | 121 Ohm                  | 3480 Ohm                 | 392 Ohm                    |  |

Bronkhorst<sup>®</sup> offers special begin-termination connectors with the resistor network. This handles correct termination but also gives a defined voltage on the Modbus D1 and D0 line for even more reliability of the bus system. An end-terminator is also offered by Bronkhorst<sup>®</sup> and handles correct termination ad the end of the bus.

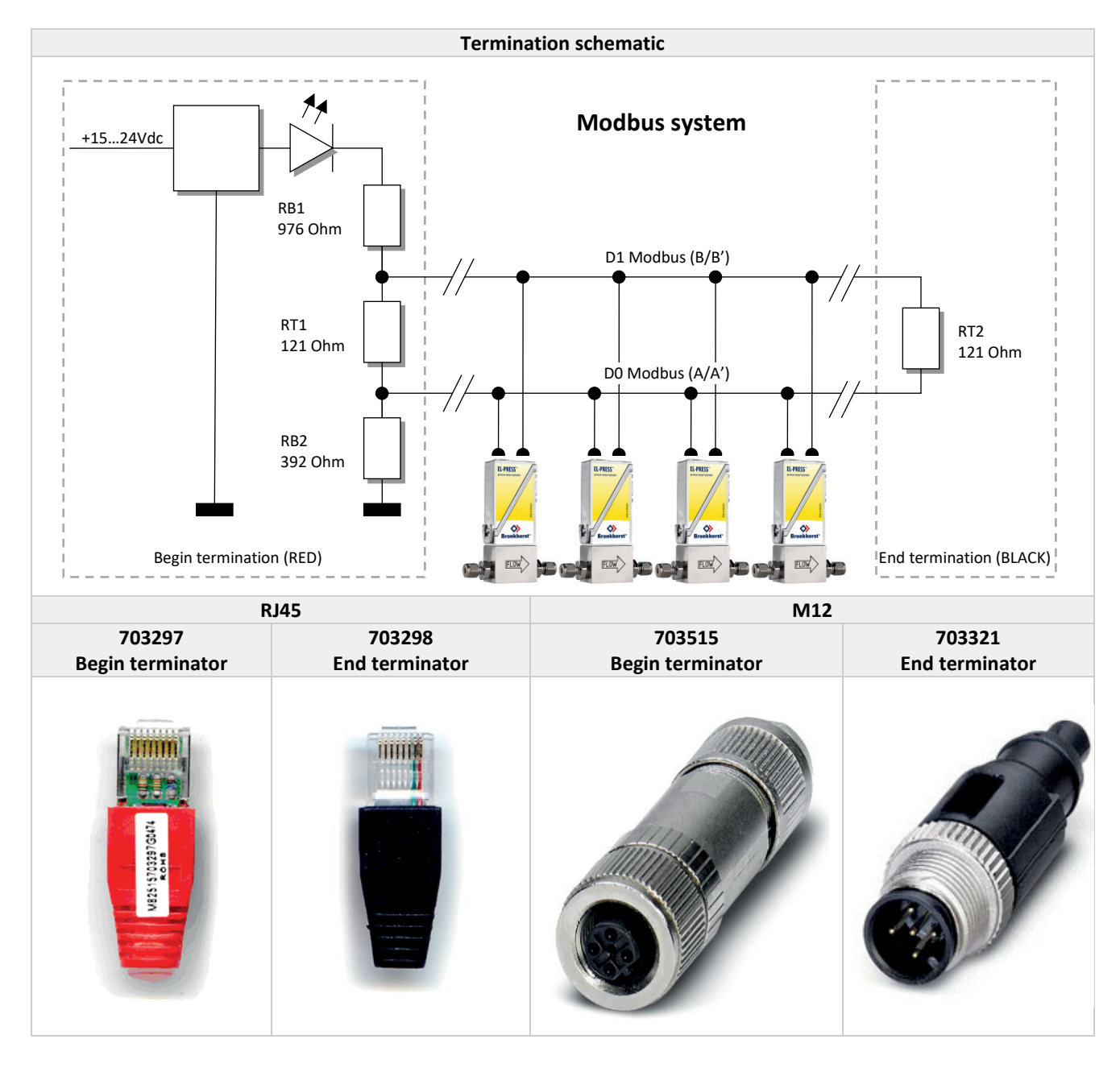

Termination can be performed with special termination-connectors, offered by Bronkhorst®.

### 2.3 Changing slave address and baud rate

Default instruments will be delivered to customers on address 1 and with a baud rate of 19200 baud.

The slave address and baud rate of the Bronkhorst<sup>®</sup> meter/controller Modbus slave can be changed to fit the instrument in your existing Modbus network. Standard baud rates for Modbus are 9600, 19200 (default) and 38400.

### 2.3.1 Via rotary switches on the side of the instrument (if present)

On the side of the instrument are rotary switches placed and a label with the explanation of the switches. Make sure to use a screwdriver which is suited for the switches.

The switches have the following function: ADDRESS (00 - 99)

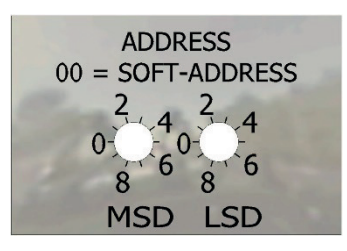

With the ADDRESS switch, the instruments address can be set. The MSD is the high part of the decimal number and the LSD the low part. For instance, address 25 means MSD on 2 and LSD on 5. The default switch position is 00. In this position the address is software programmable. The default software programmable address is 1.

During instrument initialisation, the address switches are read. If the switches specify a valid Modbus address, i.e. a value from 1 to 99, this value is used. If the specified address differs from the value stored in the instrument, the new address is saved in memory.

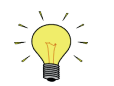

Adjusting the rotary switches during operation will not affect the actual address unless the instrument is re-powered and/or re-initialized.

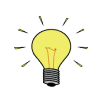

When addressing by rotary switches is used, it's not possible to change the address by RS-232 or by the microswitch.

### 2.3.2 Via RS232: FlowFix

'Off-line' via the RS232 communication port by means of a special tooling program, called FlowFix. FlowFix is a tool for multi-bus instruments that can be used for all field busses enabling the user to:

- Change slave address
- Read and optionally change the baud rate
- Make a service log file to be send to Bronkhorst<sup>®</sup> in case of trouble

Connect your Bronkhorst<sup>®</sup> meter / controller Modbus slave instrument to a free COM-port using the special cable with on one side a T-part (with male and female sub-D 9 connector) and on the other side a female sub-D 9 connector (part number 7.03.366). The single sub-D 9 connector should be connected to your COM-port and the female sub-D 9 of the T-part to the male sub-D 9 of the instrument. Standard cables are approx. 3 meters. Maximum length between PC and instrument allowed is approximately 10 meters.

Start-up FlowFix.exe and select the COM-port. The configuration screen will appear.

Enter the Slave address and Baud rate and press [OK]. Valid values for the slave address are between 1 and 247, valid values for the baud rate are 9600, 19200, 38400, 57600 and 115200. The changed values will be effective immediately after changing.

| Configuration             |                        |        |
|---------------------------|------------------------|--------|
| Device configuration      |                        |        |
| Enter the address for the | device on the fieldbus |        |
| Address                   | 1                      |        |
| Baudrate                  | 19200                  |        |
| - Device information      |                        | <br>   |
| Serial Number             | 982XXXXA               | (      |
| Firmware version          | V6.28                  |        |
| Fieldbus                  | MODBUS                 | Cancel |
| L                         |                        |        |

### 2.3.3 Via RS232: other programs

It is also possible to read and or change the slave address or baud rate by means of any program via RS232 using the COM-port of your PC on 38400 baud via the Propar protocol.

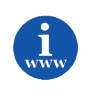

More information about the RS232 protocol can be found in document 917027 Manual RS232 interface. This document can be found at: <u>http://www.bronkhorst.com/en/downloads/instruction\_manuals/</u>

### 2.3.4 Via micro-switch and LED's on the instrument (if present)

With the micro-switch on the instrument it is possible to change and readout the settings for slave address and baud rate. The LED's will indicate the tens of the address with green flashes and the units with red flashes. For baud rate-indication both LED's will flash.

#### 2.3.4.1 Readout bus-address/MAC-ID and baud rate:

Pressing the switch **3x** briefly with intervals of max. 1 second in normal running / operation mode will trigger the instrument to "show" its bus-address/MAC-ID and baud rate.

For indication the bus-address/MAC-ID the green LED will flash the amount of tens and the red LED the amount of units in the number. For indication of baud rate setting, both LED's will flash. The flashes are called "count-flashes" and have a pattern of 0.5 sec. on, 0.5 sec. off.

| LED indications for bus-address and baud rate |                                 |                      |                                                                                                    |
|-----------------------------------------------|---------------------------------|----------------------|----------------------------------------------------------------------------------------------------|
| Green LED Red LED                             |                                 | Time                 | Indication                                                                                                    |
| Green                                         | Red                             |                      |                                                                                                    |
| amount of count flashes (012)                 | Off                             | 0 12 sec.<br>Maximum | tens in bus-address for instrument                                                                                                    |
| Off                                           | Amount of count flashes (09)    | 0 9 sec.<br>Maximum  | units in bus-address for instrument                                                                                                    |
| amount of count flashes<br>(18)               | amount of count flashes<br>(18) | 1 8 sec.<br>Maximum  | baudrate setting for instrument<br>1 = 9600 Baud<br>2 = 19200 Baud<br>3 = 38400 Baud<br>4 = 56000 Baud (MBC3 type only)<br>5 = 57600 Baud (MBC3 type only)<br>6 = 115200 Baud (MBC3 type only)<br>7 = 128000 Baud (MBC3 type only)<br>8 = 256000 Baud (MBC3 type only) |

#### Note: Value zero will be indicated by a period of 1 sec. off (0.5 sec. off + 0.5 sec. off).

Examples:

- For bus-address 35 and 9600 baud the green LED will flash 3 times, the red LED will flash 5 times and both LED's will flash 1 time.
- For bus-address 20 and 19200 baud the green LED will flash 2 times, the red LED will flash 0 times and both LED's will flash 2 times.
- For bus-address 3 and 38400 baud the green LED will flash 0 times, the red LED will flash 3 times and both LED's will flash 3 times.

### 2.3.4.2 Change bus-address and baud rate:

Pressing the switch **5x** briefly with intervals of max. 1 second in normal running/operation mode. Within the time-out period of 60 seconds it is possible to start changing the bus-address and baud rate of the instrument.

|      | Procedure for changing bus-address and baud rate |                   |           |                                                      |
|------|--------------------------------------------------|-------------------|-----------|------------------------------------------------------|
| Step | Action                                           | Indication        | time      | handling                                             |
| 1    | Start                                            |                   |           | Press the switch 5x briefly with intervals of max. 1 |
|      |                                                  |                   |           | second in normal running/operation mode.             |
| 2    | Set tens of bus-                                 | Green LED flashes | time-out: | Press switch and count green flashes for tens of     |
|      | address                                          | 0.1 sec on        | 60 sec    | bus-address.                                         |
|      |                                                  | 0.1 sec off       |           | Release when wanted amount has been count.           |
|      |                                                  | count-flashes     |           | Counts up to max. 12 and then starts at 0 again.     |
|      |                                                  | start when switch |           | When counting fails, keep switch pressed and         |
|      |                                                  | is pressed:       |           | restart counting for next attempt.                   |
|      |                                                  | 0.5 sec on,       |           |                                                      |
|      |                                                  | 0.5 sec off       |           |                                                      |
| 3    | Set units of bus-                                | red LED flashes   | time-out: | Press switch and count red flashes for units of bus- |
|      | Address                                          | 0.1 sec on        | 60 sec    | address.                                             |
|      |                                                  | 0.1 sec off       |           | Release when wanted amount has been count.           |
|      |                                                  |                   |           |                                                      |
|      |                                                  | count-flashes     |           | Counts up to max. 9 and then starts at 0 again.      |
|      |                                                  | start when switch |           | When counting failed, keep switch pressed and        |
|      |                                                  | is pressed:       |           | restart counting for next attempt.                   |
|      |                                                  | 0.5 sec on        |           |                                                      |
|      |                                                  | 0.5 sec off       |           |                                                      |
| 4    | Set baud rate of                                 | both 单 red        | time-out: | Press switch and count red and green flashes for     |
|      | field bus                                        | and 🔍 green       | 60 sec    | baud rate setting.                                   |
|      | communication.                                   | LED flashes       |           | Release when wanted amount has been count.           |
|      |                                                  | 0.1 sec on        |           |                                                      |
|      | 1 = 9600 Baud                                    | 0.1 sec off       |           | Counts up to max. 5 and then starts at 0 again.      |
|      | 2 = 19200 Baud                                   |                   |           | When counting failed, keep switch pressed and        |
|      | 3 = 38400 Baud                                   | count-flashes     |           | restart counting for next attempt.                   |
|      | 4 = 56000 Baud                                   | start when switch |           |                                                      |
|      | 5 = 57600 Baud                                   | is pressed:       |           | Note: selection of 0 means: No change                |
|      | 6 = 115200 Baud                                  | 0.5 sec on,       |           |                                                      |
|      | 7 = 128000 Baud                                  | 0.5 sec off       |           |                                                      |
|      | 8 = 256000 Baud                                  |                   |           |                                                      |

Instrument returns to normal running / operation mode. Changes are valid when they are made within the time-out times.

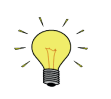

Value zero will be indicated by a period of 1 sec. off (0.5 sec. off + 0.5 sec. off). When value zero is wanted, press switch shortly and release it again within 1 sec.

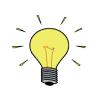

Before each action of flash-counting, the LED's to be used for counting will flash in a high frequency. (Pattern: 0.1 sec on, 0.1 sec off). As soon as the switch is pressed-down, this LED (or both LED's) will be off and the counting sequence will start.

# 3 MODBUS TCP INTERFACE

### 3.1 Instrument overview

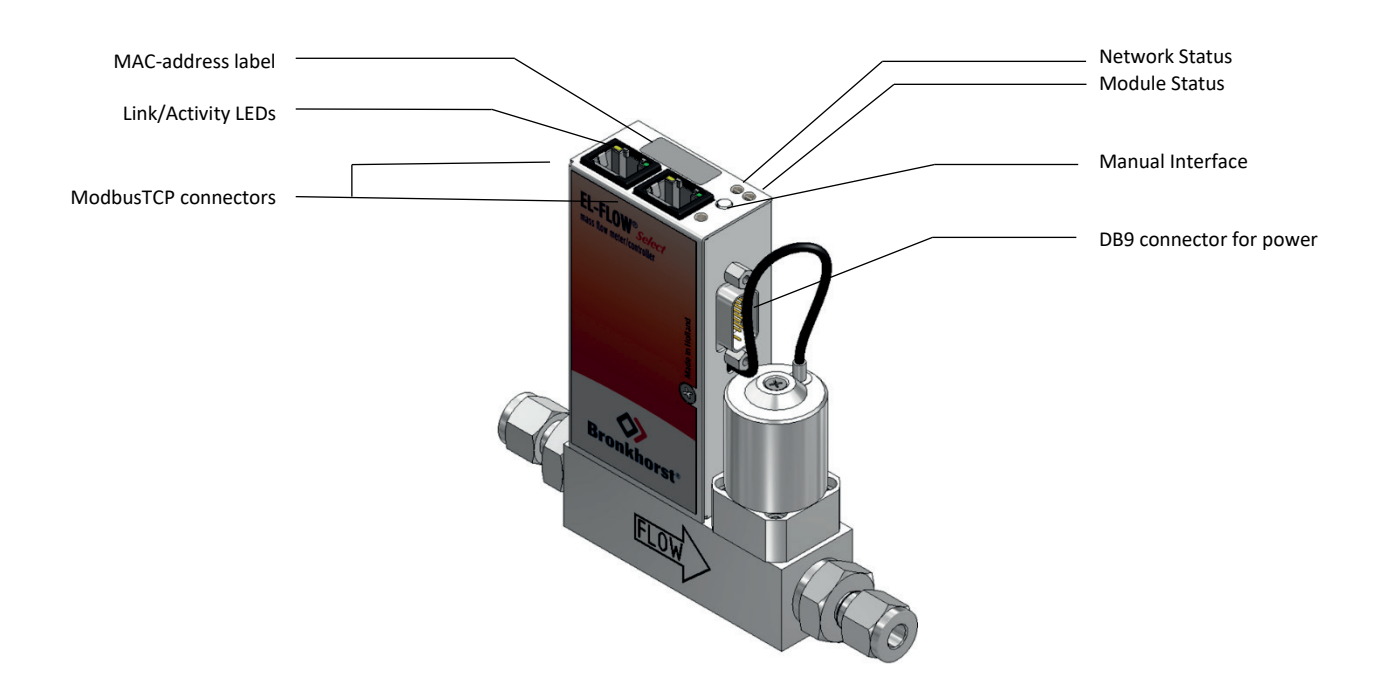

# 3.2 Ethernet connectors

| RJ45 connector                  | Receptacle | Pin | Description |
|---------------------------------|------------|-----|-------------|
| 8<br>7<br>8<br>5<br>3<br>1<br>2 |            | 1   | TX+         |
|                                 |            | 2   | TX-         |
|                                 |            | 3   | RX+         |
|                                 |            | 4   | Not used    |
|                                 |            | 5   | Not used    |
|                                 |            | 6   | RX-         |
|                                 |            | 7   | Not used    |
|                                 |            | 8   | Not used    |

| M12 –D coded male<br>Connector | Receptacle        | Pin number | Description |
|--------------------------------|-------------------|------------|-------------|
|                                | F                 | 1          | Transmit +  |
|                                | 5<br>3 <u>↓</u> 4 | 2          | Receive +   |
|                                |                   | 3          | Transmit -  |
|                                |                   | 4          | Receive -   |
|                                | 2 1               | 5          | Not used    |

### 3.3 Ethernet cabling

For a robust communication in industrial environments it is advised to use high quality shielded Ethernet cable capable of Full Duplex 100Mbit communication.

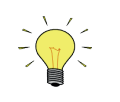

According to IEC 802.3 the maximum cable length for 100 Mbit Ethernet is 100 meters (100BaseT) between two nodes.

### 3.4 Power connector

The laboratory style instrument is powered through the DB9 female connector.

| DB9 female Connector | Receptacle | Pin number | Description |
|----------------------|------------|------------|-------------|
|                      | 0          | 4          | 0V Power    |
|                      | 4 <b>9</b> | 7          | +V power    |
| A Barres             | $\odot$    | 9          | Shield      |

For more details of the possibilities of the DB9 connector see Hook-up diagram (document nr. 9.16.147).

# 3.5 Address configuration

The IP address of the instrument can be changed via Propar/FlowDDE, or the rotary switches. The default address source is DHCP. Using DHCP and address is assigned to the instrument by the DHCP server on the network.

When no DHCP server is available the address can be set via:

- BOOTP, by changing the mode rotary switch to BOOTP.
- STATIC, by changing the mode rotary switch to STATIC.
  - When set to STATIC the instrument will be available in the default range of 192.168.20.100. In this mode the LSB of the IP Address can be set using the IP Address rotary switches.

Alternatively the network can be configured to a static address via software using the RS232 interface on the instrument (using FlowDDE, or another tool using the Propar protocol). With the rotary switches set to PROG, a static range can be configured by writing to the "Fieldbus1 IP Address" parameter (parameters for the Subnet Mask and Gateway Address are also available for configuration, and should also be configured properly).

Optionally the instrument can be delivered pre-set to a desired static address range, which allows the LSB of the IP Address to be set using the rotary switches.

When the address configuration is lost, and no RS232 or Ethernet connection can be made to recover the address, the RESET option of the mode rotary switch can be used. By switching to this mode, and power-cycling, the instrument will restore the default network settings (this will erase all network address settings made previously, including any custom delivered static address). After performing the reset the rotary switches must be set to the desired mode (PROG for default mode), as leaving the rotary set to RESET will keep resetting the values on each power-up.

All rotary switch address mode or IP Address LSB changes require the instrument to be power-cycled before they are applied. The LSB of the IP address can only be set by rotaries, when the network mode is set to STATIC (either set by software or by the address mode rotary switch).

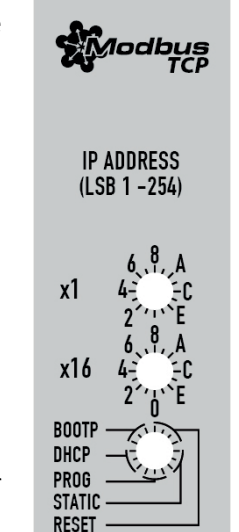

### 3.5.1 Propar/FlowDDE

For the configuration of IP addresses via Propar/FlowDDE, the following parameters are available on the instrument:

| Name                      | DDE | Process | Parameter | Туре   | Description                                                                                                    |
|---------------------------|-----|---------|-----------|--------|----------------------------------------------------------------------------------------------------|
| Fieldbus1 IP Address      | 390 | 125     | 14        | string | IP address. When no address configured<br>value is 0.0.0.0 (DHCP).<br>When writing an IP address, addressing<br>mode switches to static.<br>When rotaries are not set to 0, the last byte<br>of the IP address is set by the rotaries.<br>Writing 0.0.0.0 will enable DHCP (only when<br>rotaries are set to 0). |
| Fieldbus1 Subnet Mask     | 391 | 125     | 15        | string | Subnet mask for the IP address.                                                                                                    |
| Fieldbus1 Gateway Address | 392 | 125     | 16        | string | IP address of the gateway.                                                                                                    |

When changing the configuration via PROPAR, the new settings are **not** automatically applied. A restart is needed (power-cycle or soft-reset) for the settings to be applied.

## 4 FUNCTIONAL DESCRIPTION

### 4.1 Response time

This slave device will respond on each valid request from the master within 100ms. This means that the response timeout setting of the master should be set to a value larger than or equal to 100ms.

### 4.2 Supported Modbus functions

This section describes the supported Modbus function codes. Refer to [1] for details.

### 4.2.1 Read Holding Registers (03)

|      | Possible exception responses |                                                                                                    |  |  |
|------|------------------------------|----------------------------------------------------------------------------------------------------|--|--|
| Code | Name                         | Meaning                                                                                                    |  |  |
| 02   | ILLEGAL DATA ADDRESS         | in case of reading of non-existing address, or reading a part of a multi register parameter (float, long, etc) |  |  |
| 03   | ILLEGAL DATA VALUE           | in case of reading less than 1 or more than 125 registers                                                      |  |  |
| 04   | SLAVE DEVICE FAILURE         | in case of reading a write-only register                                                                       |  |  |

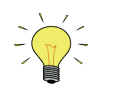

Warning: the maximum message size for the Read Holding Registers function is 100 bytes at 9600 baud (200 bytes at 19200 baud and 400 bytes at 38400 baud). When this size is exceeded, corrupted responses may be received.

### 4.2.2 Write Single Register (06)

| Possible exception responses |                      |                                                                                                    |  |
|------------------------------|----------------------|----------------------------------------------------------------------------------------------------|--|
| Code                         | Name                 | Meaning                                                                                                    |  |
| 02                           | ILLEGAL DATA ADDRESS | in case of writing to non-existing address, or writing to a part of a multi register parameter (float, long, etc) |  |
| 04                           | SLAVE DEVICE FAILURE | in case of writing to read-only register                                                                          |  |
| 04                           | SLAVE DEVICE FAILURE | in case of writing illegal value to register                                                                      |  |

### 4.2.3 Write Multiple Registers (16)

|      | Possible exception responses |                                                                                                    |  |
|------|------------------------------|----------------------------------------------------------------------------------------------------|--|
| Code | Name                         | Meaning                                                                                                    |  |
| 02   | ILLEGAL DATA ADDRESS         | in case of writing to non-existing address, or writing to a part of a multi register parameter (float, long, etc) |  |
| 03   | ILLEGAL DATA VALUE           | in case of reading less than 1 or more than 123 registers                                                         |  |
| 04   | SLAVE DEVICE FAILURE         | in case of writing to read-only register                                                                          |  |
| 04   | SLAVE DEVICE FAILURE         | in case of writing illegal value to register                                                                      |  |

When one of the written registers raises an exception, the value written to all subsequent registers are discarded (ignored).

### 4.2.4 Diagnostics (08)

| The following sub-functions are supported |                                         |  |
|-------------------------------------------|-----------------------------------------|--|
| Sub-function code (dec) Name              |                                         |  |
| 00                                        | Return Query Data                       |  |
| 10                                        | Clear Counters and Diagnostics Register |  |
| 11                                        | Return Bus Message Count                |  |
| 12                                        | Return Bus Communication Error Count    |  |
| 13                                        | Return Bus Exception Error Count        |  |
| 14                                        | Return Slave Message Count              |  |
| 15                                        | Return Slave No Response Count          |  |
| 16                                        | Return Slave NAK Count (always 0)       |  |
| 17                                        | Return Slave Busy Count (always 0)      |  |
| 18                                        | Return Bus Character Overrun Count      |  |

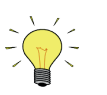

Warning: the maximum message size for the Return Query Data sub function is 100 bytes at 9600 baud (200 bytes at 19200 baud and 400 bytes at 38400 baud). When this size is exceeded, corrupted responses may be received.

| Possible exception responses |                      |                                                  |  |
|------------------------------|----------------------|--------------------------------------------------|--|
| Code                         | Name                 | Meaning                                          |  |
| 01                           | ILLEGAL FUNCTION     | of not-supported sub-function                    |  |
| 03                           | ILLEGAL DATA VALUE   | in case of an incorrect value for the data field |  |
| 04                           | SLAVE DEVICE FAILURE | in case of writing illegal value to register     |  |

### 4.2.5 Report Slave ID (17)

The Slave ID field in the response is a string with the same contents as FlowDDE parameter 1 (ident number + version nr/serial nr). The Run Indicator Status field in this message will indicate ON when the device is in normal operating mode (FB\_NORMAL).

| Possible exception responses |                      |                              |  |  |  |
|------------------------------|----------------------|------------------------------|--|--|--|
| Code                         | Name                 | Meaning                      |  |  |  |
| 04                           | SLAVE DEVICE FAILURE | in case of an internal error |  |  |  |

### 4.2.6 Available parameters

Modbus registers (in the data model) are numbered from 1 to 65536. In a Modbus PDU (Protocol Data Unit) these registers are addressed from 0 to 65535. This addressing model has been described in section 4.4 of [1].

The following table lists the most commonly used parameters.

|                           | MODBUS REGISTERS  |        |              |            |              |                 |                  |  |  |  |
|---------------------------|-------------------|--------|--------------|------------|--------------|-----------------|------------------|--|--|--|
| PARAMETER NAME            | PARAMETER<br>TYPE | ACCESS | PDU AD       | DRESS      | REGISTER     | REGISTER NUMBER |                  |  |  |  |
|                           |                   | ACCLOS | Hex          | Dec        | Hex          | Dec             | NEWIANK          |  |  |  |
| Wink                      | Unsigned int      | W      | 0x0000       | 0          | 0x0001       | 1               | See wink example |  |  |  |
| Initreset                 | Unsigned char     | RW     | 0x000A       | 10         | 0x000B       | 11              |                  |  |  |  |
| Measure                   | Unsigned int      | R      | 0x0020       | 32         | 0x0021       | 33              |                  |  |  |  |
| Setpoint                  | Unsigned int      | RW     | 0x0021       | 33         | 0x0022       | 34              |                  |  |  |  |
| Setpoint slope            | Unsigned int      | RW     | 0x0022       | 34         | 0x0023       | 35              |                  |  |  |  |
| Analog input              | Unsigned int      | R      | 0x0023       | 35         | 0x0024       | 36              |                  |  |  |  |
| Control mode              | Unsigned char     | RW     | 0x0024       | 36         | 0x0025       | 37              |                  |  |  |  |
| Sensor type               | Unsigned char     | RW 🖉   | 0x002E       | 46         | 0x002F       | 47              |                  |  |  |  |
| Capacity unit index       | Unsigned char     | RW 🖉   | 0x002F       | 47         | 0x0030       | 48              |                  |  |  |  |
| Fluid number              | Unsigned char     | RW     | 0x0030       | 48         | 0x0031       | 49              |                  |  |  |  |
| Alarm info                | Unsigned char     | R      | 0x0034       | 52         | 0x0035       | 53              |                  |  |  |  |
| Temperature               | Unsigned int      | R      | 0x0427       | 1063       | 0x0428       | 1064            | See addr 0xA138  |  |  |  |
| Alarm limit maximum       | Unsigned int      | RW     | 0x0C21       | 3105       | 0x0C22       | 3106            |                  |  |  |  |
| Alarm limit minimum       | Unsigned int      | RW     | 0x0C22       | 3106       | 0x0C23       | 3107            |                  |  |  |  |
| Alarm mode                | Unsigned char     | RW     | 0x0C23       | 3107       | 0x0C24       | 3108            |                  |  |  |  |
| Alarm setpoint mode       | Unsigned char     | RW     | 0x0C25       | 3109       | 0x0C26       | 3110            |                  |  |  |  |
| Alarm new setpoint        | Unsigned int      | RW     | 0x0C26       | 3110       | 0x0C27       | 3111            |                  |  |  |  |
| Alarm delay               | Unsigned char     | RW     | 0x0C27       | 3111       | 0x0C28       | 3112            |                  |  |  |  |
| Reset alarm enable        | Unsigned char     | RW     | 0x0C29       | 3113       | 0x0C2A       | 3114            |                  |  |  |  |
| Counter value             | Unsigned int      | RW     | 0x0D01       | 3329       | 0x0D02       | 3330            | See addr 0xE808  |  |  |  |
| Counter unit index        | Unsigned char     | RW     | 0x0D02       | 3330       | 0x0D03       | 3331            |                  |  |  |  |
| Counter limit             | Unsigned int      | RW     | 0x0D03       | 3331       | 0x0D04       | 3332            | See addr 0xE818  |  |  |  |
| Counter setpoint mode     | Unsigned char     | RW     | 0x0D05       | 3333       | 0x0D06       | 3334            |                  |  |  |  |
| Counter new setpoint      | Unsigned int      | RW     | 0x0D06       | 3334       | 0x0D07       | 3335            |                  |  |  |  |
| Counter mode              | Unsigned char     | RW     | 0x0D08       | 3336       | 0x0D09       | 3337            |                  |  |  |  |
| Reset counter enable      | Unsigned char     | RW     | 0x0D09       | 3337       | 0X0D0A       | 3338            |                  |  |  |  |
| Identification number     | Unsigned char     | RW 🖉   | 0x0E2C       | 3628       | 0x0E2D       | 3629            |                  |  |  |  |
| Normal step c. resp.      | Unsigned char     | RW 🖉   | 0x0E45       | 3653       | 0x0E46       | 3654            |                  |  |  |  |
| Stable situation c. resp. | Unsigned char     | RW 🖉   | 0x0E51       | 3665       | 0x0E52       | 3666            |                  |  |  |  |
| Open from zero c. resp.   | Unsigned char     | RW 🖉   | 0x0E52       | 3666       | 0x0E53       | 3667            |                  |  |  |  |
| Calibration mode          | Unsigned char     | RW 🖉   | 0x0E61       | 3681       | 0x0E62       | 3682            |                  |  |  |  |
| Monitor mode              | Unsigned char     | RW 🖉   | 0x0E62       | 3682       | 0x0E63       | 3683            |                  |  |  |  |
| Reset                     | Unsigned char     | W      | 0x0E68       | 3688       | 0x0E69       | 3689            |                  |  |  |  |
| Bridge potmeter           | Unsigned char     | RW 🖉   | 0x0E85       | 3717       | 0x0E86       | 3718            |                  |  |  |  |
| Modbus slave address      | Unsigned char     | RW 🖉   | 0x0FAA       | 4010       | 0x0FAB       | 4011            |                  |  |  |  |
| Polynomial constant A     | Float             | RW 🖉   | 0x81280x8129 | 3306433065 | 0x81290x812A | 3306533066      |                  |  |  |  |
| Polynomial constant B     | Float             | RW 🖉   | 0x81300x8131 | 3307233073 | 0x81310x8132 | 3307333074      |                  |  |  |  |
| Polynomial constant C     | Float             | RW 🖉   | 0x81380x8139 | 3308033081 | 0x81390x81A  | 3308133082      |                  |  |  |  |
| Polynomial constant D     | Float             | RW 🖉   | 0x81400x8141 | 3308833089 | 0x81410x8142 | 3308933090      |                  |  |  |  |
| Sensor differentiator dn  | Float             | RW 🖉   | 0x81580x8159 | 3311233113 | 0x81590x815A | 3311333114      |                  |  |  |  |
| Sensor differentiator up  | Float             | RW 🖉   | 0x81600x8161 | 3312033121 | 0x81610x8162 | 3312133122      |                  |  |  |  |
| Capacity                  | Float             | RW 🖉   | 0x81680x8169 | 3312833129 | 0x81690x816A | 3312933130      |                  |  |  |  |
| Fluid name                | String (10 bytes) | RW 🖉   | 0x81880x818C | 3316033164 | 0x81890x818D | 3316133165      |                  |  |  |  |
| Capacity unit             | String (7 bytes)  | RW 🖉   | 0x81F80x81FB | 3327233275 | 0x81F90x81FC | 3327333276      |                  |  |  |  |
| Fmeasure                  | Float             | R      | 0xA1000xA101 | 4121641217 | 0xA1010xA102 | 4121741218      |                  |  |  |  |
| FSetpoint                 | Float             | RW     | 0xA1180xA119 | 4124041241 | 0xA1190xA11A | 4124141242      |                  |  |  |  |
| Temperature               | Float             | R      | 0xA1380xA139 | 4127241273 | 0xA1390xA13A | 4127341274      | See addr 0x0427  |  |  |  |
| Capacity 0%               | Float             | RW 🖉   | 0xA1B00xA1B1 | 4139241393 | 0xA1B10xA1B2 | 4139341394      |                  |  |  |  |
| Counter value             | Float             | RW     | 0xE8080xE809 | 5940059401 | 0xE8090xE80A | 5940159402      | See addr 0x0D01  |  |  |  |
| Counter limit             | Float             | RW     | 0xE8180xE819 | 5941659417 | 0xE8190xE81A | 5941759418      | See addr 0x0D03  |  |  |  |
| Counter unit              | String (4 bytes)  | R      | 0xE8380xE839 | 5944859449 | 0xE8390xE83A | 5944959450      |                  |  |  |  |
| Device type               | String (6 bytes)  | R      | 0xF1080xF10A | 6170461706 | 0xF1090xF10B | 6170561707      |                  |  |  |  |
| BHTModel number           | String (14 bytes) | RW 🖉   | 0xF1100xF116 | 6171261718 | 0xF1110xF117 | 6171361719      |                  |  |  |  |
| Serial number             | String (16 bytes) | RW 🖉   | 0xF1180xF11F | 6172061727 | 0xF1190xF120 | 6172161728      |                  |  |  |  |
| Customer model            | String (16 bytes) | RW 🖉   | 0xF1200xF127 | 6172861735 | 0xF1210xF128 | 6172961736      |                  |  |  |  |
| Firmware version          | String (5 bytes)  | R      | 0xF1280xF12A | 6173661738 | 0xF1290xF12B | 6173761739      |                  |  |  |  |

#### **BRONKHORST**®

|                        | MODBUS REGISTERS  |        |              |            |                        |            |          |  |
|------------------------|-------------------|--------|--------------|------------|------------------------|------------|----------|--|
|                        | PARAMETER<br>TYPE | ACCECC | PDU ADDRESS  |            | <b>REGISTER NUMBER</b> |            |          |  |
| PARAIVIETER NAIVIE     |                   | ACCESS | Hex          | Dec        | Hex                    | Dec        | REIVIARK |  |
| User tag               | String (13 bytes) | RW     | 0xF1300xF136 | 6174461750 | 0xF1310xF137           | 6174561751 |          |  |
| Valve output           | Unsigned long     | RW     | 0xF2080xF209 | 6196061961 | 0xF2090xF20A           | 6196161962 |          |  |
| PID-Kp                 | Float             | RW 🖉   | 0xF2A80xF2A9 | 6212062121 | 0xF2A90xF2AA           | 6212162122 |          |  |
| PID-Ti                 | Float             | RW 🖉   | 0xF2B00xF2B1 | 6212862129 | 0xF2B10xF2B2           | 6212962130 |          |  |
| PID-Td                 | Float             | RW 🔑   | 0xF2B80xF2B9 | 6213662137 | 0xF2B90xF2BA           | 6213762138 |          |  |
| IO Switch Status       | Long integer      | RW 🖉   | 0xF2F80xF2F9 | 6220062201 | 0xF2F90xF2FA           | 6220162202 |          |  |
| Density actual         | Float             | R      | 0xF4780xF479 | 6258462585 | 0xF4790xF47A           | 6258562586 |          |  |
| Dynamic display factor | Float             | RW 🖉   | 0xF5080xF509 | 6272862729 | 0xF5090xF50A           | 6272962730 |          |  |
| Static display factor  | Float             | RW 🔑   | 0xF5100xF511 | 6273662737 | 0xF5110xF512           | 6273762738 |          |  |
| Exponential smoothing  | Float             | RW 🖉   | 0xF5200xF521 | 6275262753 | 0xF5210xF522           | 6275362754 |          |  |
| Modbus baud rate       | Long integer      | RW 🖉   | 0xFD480xFD49 | 6484064841 | 0xFD490xFD4A           | 6484164842 |          |  |

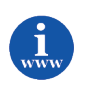

Details and meaning can be found in document 9.17.023 Operation instructions digital instruments. This document can be found at: <u>http://www.bronkhorst.com/en/downloads/instruction\_manuals/</u>

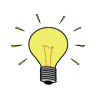

- Access indicates whether parameter can be **R**ead and/or **W**ritten.
- When a byte parameter is read, the upper 8-bits of the Modbus register will be 0. When a byte parameter is written, the upper 8-bits must be set to 0.
- Long integer parameters have a length of 4 bytes and are mapped on two consecutive Modbus registers. The first register contains bit 32-16, the second register contains bit 15-0.
- Floating point parameters have a length of 4 bytes and are mapped on two consecutive Modbus registers. Floats are in single precision IEEE format (1 sign bit, 8 bits exponent and 23 bits fraction). The first register contains bit 32-16, the second register contains bit 15-0.
- String parameters can have a maximum length of 16 bytes and can take up to 8 Modbus registers where each register contains two characters (bytes). The upper byte of the first register contains the first character of the string. When writing strings, the write action should always start from the first register as a complete block (it is not possible to write a part of a string). If the string is shorter than the specified maximum length the string should be terminated with an 0.
- Parameters Temperature, Counter value and Counter limit can be found in the parameter table as an unsigned integer variant and as a floating point variant. Only the floating point variant supports the full parameter range and resolution.

### 4.2.7 Propar to Modbus parameters mapping

This section describes the mapping from Propar variables to Modbus registers.

#### 4.2.7.1 16-Bit register mapping

Modbus registers (in the data model) are numbered from 1 to 65536. In a Modbus PDU (Protocol Data Unit) these registers are addressed from 0 to 65535. All parameters in the Propar model can be addressed using a process number (0...127) and a parameter number (0...31). On the Modbus interface registers in the range 0x0000...0x0FFF only support: byte (8 bit) and integer (16 bit) parameters (floats in this range are automatically converted to int16). For the mapping from Propar to Modbus PDU address, the following scheme is used:

Register address:

bits 15-12: always 0 bits 11-5: Propar process number bits 4-0: Propar parameter number

This can also be notated as: register address = process \* 32 + parameter

When a byte parameter is read, the upper 8-bits of the Modbus register will be 0. When a byte parameter is written, the upper 8-bits must be set to 0.

When a float parameter is read, the value is converted to int using a cast of the absolute value of the float. So sign and precision will be lost. To read the value in full, use the full data mapping option below instead.

When a INT32 parameter is read, only the first 16 bits are returned. So for all parameters that are have values larger than 65535, data is lost when reading in this range. To read the value in full, use the full data mapping option below instead.

String parameters will return only the first two bytes. To read the value in full, use the full data mapping option below instead.

#### 4.2.7.2 Full data mapping

In the 0x8000 to 0xFFFF area, parameters can be read from 1 to 8 registers in size. This way Floats and INT32 can be read in full, as well as Strings up to 16 bytes long (longer strings are truncated to 16 bytes).

Register address:

bits 15: always 1 bits 14-8: Propar process number bits 7-4: Propar parameter number

This can also be notated as:

register address = (process + 128) \* 256 + (parameter \* 8)

# 5 TROUBLESHOOTING

### 5.1 Visual diagnostics

LED indications (if present) can be very useful in case of problems with the instrument.

The green LED is normally used for instrument status indication, like normal operation or special function mode. The red LED will burn continuously in case of a hardware failure. During normal operation, the red LED is switched on during frame reception or sending on the Modbus interface.

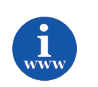

More information can be found in document 9.17.023 Operation instructions digital instruments. This document can be found at: <u>http://www.bronkhorst.com/en/downloads/instruction\_manuals/</u>

### 5.2 Step-by-step

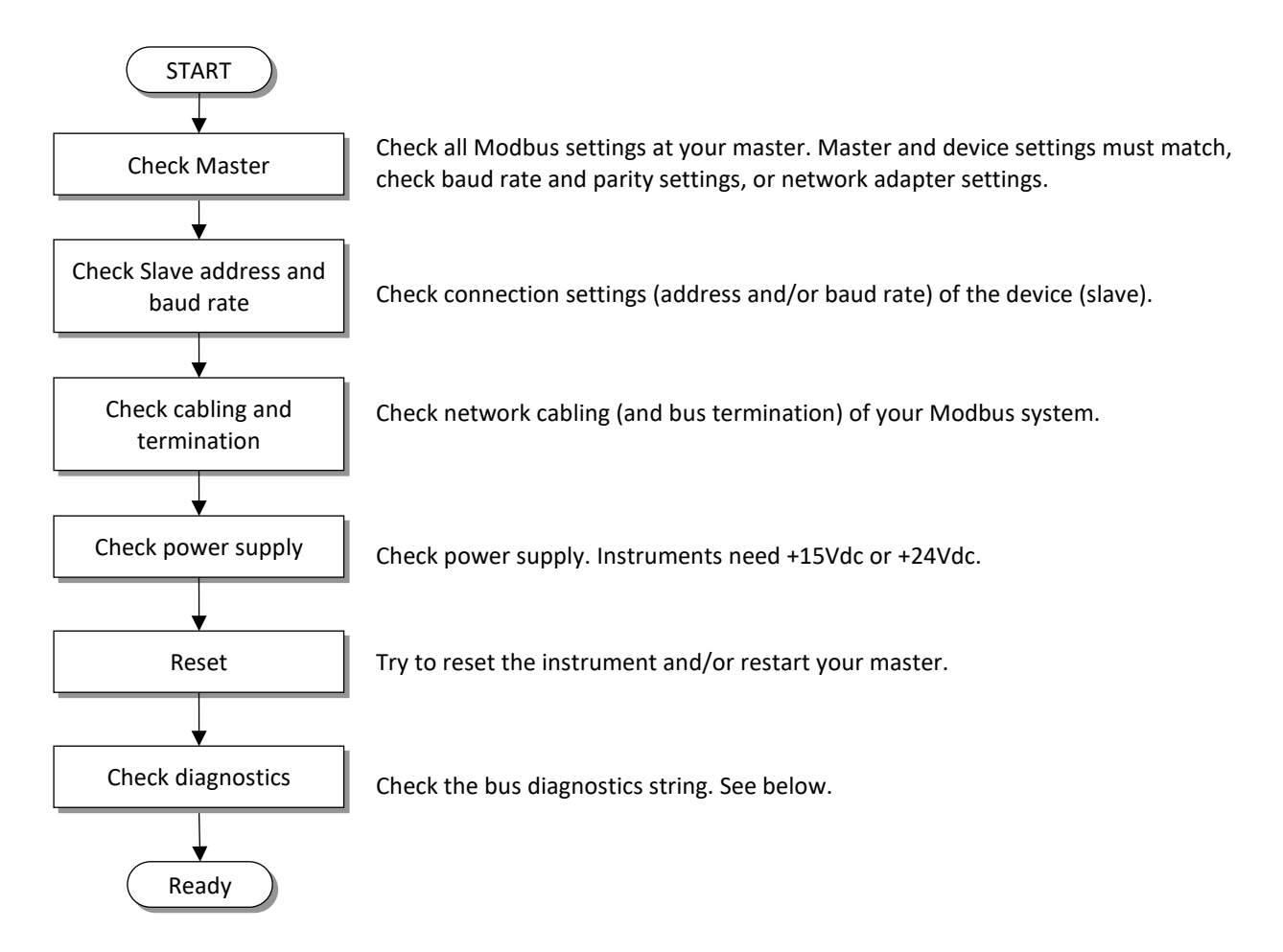

### 5.3 Bus diagnostics string

The bus diagnostics string can be found in the service report that can be created using FlowFix. The string is also available as parameter 202 in the Bronkhorst<sup>®</sup> FlowDDE application.

The format of the string is "mAAAA eBBBB sCCCC cDDDD", where AAAA, BBBB, CCCC and DDDD are hexadecimal representations of 16-bit counters:

- AAAA = bus messages count (CPT1)
- BBBB = bus communication error count (CPT2)
- CCCC = slave message count (CPT4)
- DDDD = bus character overrun count (CPT8)

The following table may be helpful to find the source of communication problems on Modbus. In general, read out this string after trying to communicate between master and slave, without switching off the power in the meantime.

| mAAAA | eBBBB | sCCCC | cDDDD | Diagnostics                                                                                                    |
|-------|-------|-------|-------|----------------------------------------------------------------------------------------------------|
| =0000 | =0000 | =0000 | =0000 | No communication detected by slave, check RS485 network, especially D0 and D1 signals.                                                                                                    |
| >0000 | =0000 | =0000 | =0000 | Slave detected valid Modbus messages for other addresses, make sure master uses correct slave address                                                                                                    |
| =0000 | >0000 | =0000 | =0000 | Slave detected invalid messages on the bus, make sure master uses correct baud rate and parity settings                                                                                                    |
| >0000 | >0000 | >0000 | =0000 | Slave detected both valid and invalid messages, make sure RS485<br>bus termination and polarization are used correctly and the<br>maximum number of devices is not exceeded. See chapter 2 for<br>details. |
| =0000 | >0000 | =0000 | >0000 | Slave has received bytes faster than it could process, make sure master uses correct baud rate. You may want to try a lower baud rate.                                                                     |
| >0000 | =0000 | >0000 | =0000 | No problem detected by slave, make sure application timeout of master is set to a value larger than 100 ms                                                                                                 |

### 6 EXAMPLES

### 6.1 Modbus RTU

Note: All response values are example values, your response value may be different.

### 6.1.1 Measure (read)

| DARAMETER NAME     | PARAMETER    | ACCESS | PDU AD | DRESS | <b>REGISTER NUMBER</b> |     |  |
|--------------------|--------------|--------|--------|-------|------------------------|-----|--|
| PARAIVIETER NAIVIE | TYPE         |        | Hex    | Dec   | Hex                    | Dec |  |
| Measure            | Unsigned int | R      | 0x0020 | 32    | 0x0021                 | 33  |  |

Illustration of PC software MODSCAN32 - Data:

| ModScan32 - [ModSca1]                                                                                                    | -                         |          | ×        |
|----------------------------------------------------------------------------------------------------|---------------------------|----------|----------|
| <u>File Connection Setup View Window H</u> elp                                                                                                    |                           | -        | Ξ×       |
| Address: 0021 Device Id: 1<br>(HEX) MODBUS Point Type Valid Slave Respondence of Polls: Valid Slave Respondence of Polls: Valid Slave Respondenc | 5<br>onses: 5<br>Reset Cl | 5<br>trs |          |
| 0021H: <7D00H>                                                                                                    |                           |          |          |
| ModScan32 - (COMM5)                                                                                                    | Polls: 6                  |          | Resp: // |

Illustration of PC software MODSCAN32 – Traffic:

| 🔤 ModScan32 - [ModSca1]                                                                                                    | —                                         |                         | ×                             |
|----------------------------------------------------------------------------------------------------|-------------------------------------------|-------------------------|-------------------------------|
| <u>File Connection Setup View Window H</u> elp                                                                                                    |                                           | -                       | 5 ×                           |
| Address: 0021 Device Id: 1<br>(HEX)<br>Length: 1 03: HOLDING REGISTER                                                                                                    | 38<br>onses: 3<br>Reset Cl                | 18<br>Trs               |                               |
| [20][00][01][85][c0][01][03][02][7d][00][99][14][01][03][00][<br>[c0][01][03][02][7d][00][99][14][01][03][00][20][00][01][85][<br>[7d][00][99][14][01][03][00][20][00][01][85][c0][01][03][02][<br>ModScan32 - (COMM5) | 20][00]<br>c0][01<br>7d][00]<br>Polls: 39 | [01][<br>[03][<br>[99][ | 85]<br>02]<br>14]<br>Resp: // |

<u>Request</u>

01 03 0020 0001 85C0

- 01 slave address
- 03 function code 0x03 is Read Holding Register
- 0020 starting address of request, measure has <u>PDU</u> address 0x0020
- 0001 quantity of registers (1 register = 2 bytes)
- 85C0 CRC (Calculated from the master Software following MODBUS guidelines)

#### <u>Response</u>

01 03 02 7D00 9914

| 01   | slave address                                 |
|------|-----------------------------------------------|
| 03   | function code 0x03 is Read Holding Register   |
| 02   | number of bytes                               |
| 7D00 | measure value = 0x7D00 = decimal 32000 = 100% |
| 9914 | CRC (Generated from the MODBUS slave)         |

### 6.1.2 Fmeasure (read)

| PARAMETER | PARAMETER | ACCESS | PDU AD       | DRESS      | REGISTER NUMBER |            |  |
|-----------|-----------|--------|--------------|------------|-----------------|------------|--|
| NAME      | TYPE      | ACCL35 | Hex          | Dec        | Hex             | Dec        |  |
| Fmeasure  | Float     | R      | 0xA1000xA101 | 4121641217 | 0xA1010xA102    | 4121741218 |  |

Illustration of PC software MODSCAN32 - Data:

| ModScan32 - [ModSca1] -                                                                                                |          |
|----------------------------------------------------------------------------------------------------|----------|
| <u>File Connection Setup View Window Help</u>                                                                          | _ & ×    |
| Address:   a101   Device Id:   1     MODBUS Point Type   Valid Slave Responses:     Length:   2   03: HOLDING REGISTER | 3<br>trs |
| A101H: <425CH><br>A102H: <0000H>                                                                                       |          |
| ModScan32 - (COMM5) Polls: 3                                                                                           | Resps: 3 |

Illustration of PC software MODSCAN32 – Traffic:

| ModScan32 - [ModSca1]                                                                                                    | -                                                    |                                                               |
|----------------------------------------------------------------------------------------------------|------------------------------------------------------|---------------------------------------------------------------|
| <u>File Connection Setup View Window Help</u>                                                                                                    |                                                      | - 8 ×                                                         |
| Address: a101 Device Id: 1<br>(HEX)<br>Length: 2 03: HOLDING REGISTER                                                                                                    | : 20<br>ponses: 20<br>Reset Ctrs                     | 1                                                             |
| [02][e7][f7][01][03][04][42][5c][00][00][2e][59][01][03][a1]<br>[01][03][04][42][5c][00][00][2e][59][01][03][a1][00][00][02]<br>[42][5c][00][00][2e][59][01][03][a1][00][00][02][e7][f7][01]<br>[00][2e][59][01][03][a1][00][00][02][e7][f7][01][03][04][42] | [00][00][(<br>[e7][f7][(<br>[03][04][4<br>[5e][00][( | ]<br>D2][e7][f7]<br>D1][O3][O4]<br>42][5c][O0]<br>D0][2e][59] |
| ModScan32 - (COMM5)                                                                                                    | Polls: 20                                            | Resps: 2 //                                                   |

### <u>Request</u>

01 03 A100 0002 E7F7

| slave address                                                |
|--------------------------------------------------------------|
| function code 0x03 is Read Holding Register                  |
| starting address of request, fmeasure has PDU address 0xA100 |
| quantity of registers (2 registers = 4 bytes)                |
| CRC                                                          |
|                                                              |

#### Response 01 03 04 425C0000 2E59

| 01       | slave address                                                                    |
|----------|----------------------------------------------------------------------------------|
| 03       | function code is 0x03 read holding register                                      |
| 04       | number of bytes count                                                            |
| 425C0000 | fmeasure value (single precision float number following IEEE-754) = decimal 55.0 |
| 2E59     | CRC                                                                              |

### 6.1.3 Setpoint (read)

| PARAMETER NAME | PARAMETER    | ACCESS | PDU ADDRESS |     | REGISTER NUMBER |     |
|----------------|--------------|--------|-------------|-----|-----------------|-----|
|                | ТҮРЕ         | ALLESS | Hex         | Dec | Hex             | Dec |
| Setpoint       | Unsigned int | RW     | 0x0021      | 33  | 0x0022          | 34  |

<u>Request</u>

01 03 0021 0001 D400

| 01   | slave address                                                |
|------|--------------------------------------------------------------|
| 03   | function code 0x03 is Read Holding Register                  |
| 0021 | starting address of request, setpoint has PDU address 0x0021 |
| 0001 | quantity of registers (1 register = 2 bytes)                 |
| D400 | CRC                                                          |

### <u>Response</u>

01 03 02 7D00 9914

| 01   | slave address                                  |
|------|------------------------------------------------|
| 03   | function code 0x03 is Read Holding Register    |
| 02   | number of bytes                                |
| 7D00 | setpoint value = 0x7D00 = decimal 32000 = 100% |
| 9914 | CRC                                            |

### 6.1.4 Setpoint (write)

| PARAMETER NAME | PARAMETER    | ACCESS | PDU ADDRESS |     | REGISTER NUMBER |     |
|----------------|--------------|--------|-------------|-----|-----------------|-----|
|                | ТҮРЕ         | ACCESS | Hex         | Dec | Hex             | Dec |
| Setpoint       | Unsigned int | RW     | 0x0021      | 33  | 0x0022          | 34  |

Setpoint write value = decimal 32000 = 0x7D00 = 100%

# Request

01 06 0021 7D00 F890

- 01 slave Address
- 06 function code 0x06 is Write Single Register
- 0021 PDU Starting Address 0xA0021 is setpoint
- 7D00 Setpoint value 0x7D00 as an integer = decimal 32000
- F890 CRC

Response 01 06 0021 7D00 F890

- 01 Slave Address
- 06 function code 0x06 is Write Single Register
- 0021 PDU Starting Address 0x0021 is setpoint
- 7D00 Setpoint value 0x7D00 as an integer = decimal 32000
- F890 CRC

### 6.1.5 Capacity 100% (read)

| PARAMETER NAME | PARAMETER | ACCESS | PDU ADDRESS  |            | REGISTER I   | NUMBER     |
|----------------|-----------|--------|--------------|------------|--------------|------------|
|                | TYPE      | ACCESS | Hex          | Dec        | Hex          | Dec        |
| Capacity       | Float     | RW 🖉   | 0x81680x8169 | 3312833129 | 0x81690x816A | 3312933130 |

Illustration of PC software MODSCAN32 – Traffic:

| ModScan32 - [ModSca1]                                                                                                    | _                                             |                                                     | ×                        |
|----------------------------------------------------------------------------------------------------|-----------------------------------------------|-----------------------------------------------------|--------------------------|
| File Connection Setup View Window Help                                                                                                    |                                               | -                                                   | ×                        |
| Address:8169Device Id:1Number of(HEX)MODBUS Point TypeValid SlaveLength:203: HOLDING REGISTER•                                                                                                    | f Polls<br>/e Res                             | s: 8<br>sponses<br>Reset                            | s: 8<br>Ctrs             |
| [01][03][81][68][00][02][6d][eb][01][03][04][43][7a][00<br>[01][03][81][68][00][02][6d][eb][01][03][04][43][7a][00<br>[01][03][81][68][00][02][6d][eb][01][03][04][43][7a][00<br>[01][03][81][68][00][02][6d][eb][01][03][04][43][7a][00<br>[01][03][81][68][00][02][6d][eb][01][03][04][43][7a][00 | ][00]<br> ][00]<br> ][00]<br> ][00]<br>]][00] | ][ce][(<br>][ce][(<br>][ce][(<br>][ce][(<br>][ce][( | 6e]<br>6e]<br>6e]<br>6e] |

#### Request 01 03 8168 0002 6DEB

| 01   | slave address                                 |
|------|-----------------------------------------------|
| 03   | function code 0x03 is Read Holding Register   |
| 8168 | starting address                              |
| 0002 | quantity of registers (2 registers = 4 bytes) |
| 6DEB | CRC                                           |

#### Response 01 03 04 437A0000 CE6E

| 01       | slave address                                                                         |
|----------|---------------------------------------------------------------------------------------|
| 03       | function code 0x03 is Read Holding Register                                           |
| 04       | number of bytes                                                                       |
| 437A0000 | capacity100% value (single precision float number following IEEE-754) = decimal 250.0 |
| CE6E     | CRC                                                                                   |

# 6.1.6 Capacity unit (read)

|               | PARAMETER        | AMETER ACCESS PDU ADDRESS |              | DRESS      | REGISTER NUMBER |            |
|---------------|------------------|---------------------------|--------------|------------|-----------------|------------|
|               | TYPE             | TYPE                      | Hex          | Dec        | Hex             | Dec        |
| Capacity unit | String (7 bytes) | RW 🔎                      | 0x81F80x81FB | 3327233275 | 0x81F90x81FC    | 3327333276 |

### <u>Request</u>

15 03 81F8 0004 EED0

| slave address of instrument Address. 0x15 = 21 decimal.      |
|--------------------------------------------------------------|
| function code 0x03 is Read Holding Register                  |
| starting address of request,                                 |
| quantity of registers (4 register = 8 bytes), capacity unit" |
| CRC (Calculated from the master Software)                    |
|                                                              |

#### Response

15 03 08 6C6E2F6D696E2000 924B

| 15               | slave address                               |
|------------------|---------------------------------------------|
| 03               | function code 0x03 is Read Holding Register |
| 08               | number of bytes                             |
| 6C6E2F6D696E2000 | "Capacity Unit" in ASCII                    |
| 924B             | CRC (Generated from the MODBUS slave)       |

### Conversion to characters:

| # | Hex | Dec | Character |
|---|-----|-----|-----------|
| 1 | 6C  | 108 | I         |
| 2 | 6E  | 110 | n         |
| 3 | 2F  | 47  | /         |
| 4 | 6D  | 109 | m         |
| 5 | 69  | 105 | J         |
| 6 | 6E  | 110 | n         |
| 7 | 20  | 31  | [space]   |

### 6.1.7 Fsetpoint (write)

| PARAMETER | PARAMETER | ACCESS | PDU ADDRESS  |            | REGISTER NUMBER |            |  |
|-----------|-----------|--------|--------------|------------|-----------------|------------|--|
| NAME      | ТҮРЕ      | ALLESS | Hex          | Dec        | Hex             | Dec        |  |
| FSetpoint | Float     | RW     | 0xA1180xA119 | 4124041241 | 0xA1190xA11A    | 4124141242 |  |

Illustration of PC software MODSCAN32 – Write Floating Point window:

| Write Floating Pt. | ×      |
|--------------------|--------|
| Node:              | 1      |
| Address:           | 41241  |
| Value:             | 100    |
| Update             | Cancel |

#### Illustration of PC software MODSCAN32 – Traffic:

| ModScan32 - [ModSca1]                                                                                                    | -                                                       |                                                    | ×                                                        |
|----------------------------------------------------------------------------------------------------|---------------------------------------------------------|----------------------------------------------------|----------------------------------------------------------|
| Eile Connection Setup View Window Help                                                                                                    |                                                         | -                                                  | e ×                                                      |
| Address: a119 Device Id: 1   MODBUS Point Type Number of Polls: 48   Length: 2 03: HOLDING REGISTER                                                                                                    |                                                         |                                                    |                                                          |
| $ \begin{bmatrix} 04 \\ 143 \\ 7a \\ 00 \\ 00 \\ 00 \\ ce \end{bmatrix} \begin{bmatrix} 6a \\ 01 \\ 00 \\ 02 \\ ce \end{bmatrix} \begin{bmatrix} 6a \\ 01 \\ 03 \\ ce \end{bmatrix} \begin{bmatrix} 6a \\ 01 \\ 03 \\ ce \end{bmatrix} \begin{bmatrix} 6a \\ 01 \\ 01 \\ ce \end{bmatrix} \begin{bmatrix} 6a \\ 01 \\ 01 \\ ce \end{bmatrix} \begin{bmatrix} 6a \\ 01 \\ 01 \\ ce \end{bmatrix} \begin{bmatrix} 6a \\ 01 \\ 01 \\ ce \end{bmatrix} \begin{bmatrix} 6a \\ 01 \\ 01 \\ ce \end{bmatrix} \begin{bmatrix} 6a \\ 01 \\ ce \end{bmatrix} \begin{bmatrix} 6a \\ 01 \\ ce \end{bmatrix} \begin{bmatrix} 6a \\ 01 \\ ce \end{bmatrix} \begin{bmatrix} 6a \\ 01 \\ ce \end{bmatrix} \begin{bmatrix} 6a \\ 01 \\ ce \end{bmatrix} \begin{bmatrix} 6a \\ 01 \\ ce \end{bmatrix} \begin{bmatrix} 6a \\ 01 \\ ce \end{bmatrix} \begin{bmatrix} 6a \\ 01 \\ ce \end{bmatrix} \begin{bmatrix} 6a \\ 01 \\ ce \end{bmatrix} \begin{bmatrix} 6a \\ 01 \\ ce \end{bmatrix} \begin{bmatrix} 6a \\ ce \\ ce \end{bmatrix} \begin{bmatrix} 01 \\ 02 \\ ce \end{bmatrix} \begin{bmatrix} 6a \\ ce \\ ce \end{bmatrix} \begin{bmatrix} 01 \\ 02 \\ ce \end{bmatrix} \begin{bmatrix} 6a \\ ce \\ ce \end{bmatrix} \begin{bmatrix} 01 \\ ce \\ ce \end{bmatrix} \begin{bmatrix} 01 \\ ce \\ ce \end{bmatrix} \end{bmatrix} \begin{bmatrix} 01 \\ ce \\ ce \end{bmatrix} \begin{bmatrix} 01 \\ ce \\ ce \end{bmatrix} \begin{bmatrix} 01 \\ ce \\ ce \end{bmatrix} \end{bmatrix} \begin{bmatrix} 01 \\ ce \\ ce \end{bmatrix} \begin{bmatrix} 01 \\ ce \\ ce \end{bmatrix} \end{bmatrix} \begin{bmatrix} 01 \\ ce \\ ce \end{bmatrix} \begin{bmatrix} 01 \\ ce \\ ce \end{bmatrix} \end{bmatrix} \begin{bmatrix} 01 \\ ce \\ ce \end{bmatrix} \end{bmatrix} \begin{bmatrix} 01 \\ ce \\ ce \end{bmatrix} \end{bmatrix} \begin{bmatrix} 01 \\ ce \\ ce \end{bmatrix} \end{bmatrix} \begin{bmatrix} 01 \\ ce \\ ce \end{bmatrix} \end{bmatrix} \begin{bmatrix} 01 \\ ce \\ ce \end{bmatrix} \end{bmatrix} \end{bmatrix} \begin{bmatrix} 01 \\ ce \\ ce \end{bmatrix} \end{bmatrix} \begin{bmatrix} 01 \\ ce \\ ce \end{bmatrix} \end{bmatrix} \begin{bmatrix} 01 \\ ce \\ ce $ | 00][0<br>[18][0<br>[04][4<br>[00][0<br>[18][0<br>[04][4 | 0][ce<br>0][02<br>3][7a<br>2][e2<br>0][02<br>3][7a | ) [ 6e ]<br>] [ 67 ]<br>] [ 33 ]<br>] [ 67 ]<br>] [ 67 ] |

### <u>Request</u>

01 10 A1 18 00 02 04 42 5C 00 00 D2 F8

| 01       | Slave address                                      |
|----------|----------------------------------------------------|
| 10       | function code 0x10 is Write Multiple Registers     |
| A118     | PDU Starting Address 0xA118 is fsetpoint           |
| 0002     | Quantity of Registers; were 1 register is 2 bytes. |
| 04       | Byte Count; A float requires 2 registers(4 bytes)  |
| 425C0000 | Setpoint value 0x42C80000 as a float = decimal 100 |
| D2F8     | CRC                                                |

#### Response 0110A1180002E233

| 01   | Slave Address                                      |
|------|----------------------------------------------------|
| 10   | function code 0x10 is Write Multiple Registers     |
| A118 | PDU Starting Address 0xA118 is fsetpoint           |
| 0002 | Quantity of Registers; were 1 register is 2 bytes. |
| E233 | CRC                                                |

### 6.1.8 Fsetpoint (read)

| PARAMETER | PARAMETER | ACCESS | PDU ADDRESS  |            | REGISTER NUMBER |            |
|-----------|-----------|--------|--------------|------------|-----------------|------------|
| NAME      | ТҮРЕ      | ACCESS | Hex          | Dec        | Hex             | Dec        |
| FSetpoint | Float     | RW     | 0xA1180xA119 | 4124041241 | 0xA1190xA11A    | 4124141242 |

| 🚟 ModScan32 - [N                                                                                   | ModSca1]                                                                                                    | – 🗆 X                                                                                                    |
|----------------------------------------------------------------------------------------------------|----------------------------------------------------------------------------------------------------|----------------------------------------------------------------------------------------------------|
| [ Eile <u>C</u> onnecti                                                                            | on <u>S</u> etup <u>V</u> iew <u>W</u> indow <u>H</u> elp                                                                                                    | _ & ×                                                                                                    |
| Address: a115<br>(HEX)                                                                             | 9 Device Id: 1<br>MODBUS Point Type                                                                                                    | Number of Polls: 534<br>Valid Slave Responses: 534                                                                                  |
| Length: 2                                                                                          | 03: HOLDING REGISTER 💌                                                                                                    | Reset Ctrs                                                                                                    |
| [01][03][a1][<br>[01][03][a1][<br>[01][03][a1][<br>[01][03][a1][<br>[01][03][a1][<br>[01][03][a1][ | 18][00][02][67][f0][01][03][04][4<br>18][00][02][67][f0][01][03][04][4<br>18][00][02][67][f0][01][03][04][4<br>18][00][02][67][f0][01][03][04][4<br>18][00][02][67][f0][01][03][04][4 | 42][5c][00][00][2e][59]<br>42][5c][00][00][2e][59]<br>42][5c][00][00][2e][59]<br>42][5c][00][00][2e][59]<br>42][5c][00][00][2e][59] |

### <u>Request</u> 01 03 A1 18 00 02 67 F0

| 01    | slave address                                                 |
|-------|---------------------------------------------------------------|
| 03    | function code 0x03 is Read Holding Register                   |
| A1 18 | starting address of request, fsetpoint has PDU address 0xA118 |
| 00 02 | quantity of registers (2 registers = 4 bytes)                 |
| 67 F0 | CRC                                                           |

Response 01 03 04 42 5C 00 00 2E 59

| 01       | slave address                                                                     |
|----------|-----------------------------------------------------------------------------------|
| 03       | function code 0x03 is Read Holding Register                                       |
| 04       | number of bytes                                                                   |
| 425C0000 | fsetpoint value (single precision float number following IEEE-754) = decimal 55.0 |
| 2E 59    | CRC                                                                               |

### 6.1.9 Fluid name (read)

|            | MODBUS REGISTERS  |        |              |            |              |            |
|------------|-------------------|--------|--------------|------------|--------------|------------|
|            | PARAMETER         | ACCESS | PDU AD       | DRESS      | REGISTER     | NUMBER     |
|            | ТҮРЕ              | ACCESS | Hex          | Dec        | Hex          | Dec        |
| Fluid name | String (10 bytes) | RW 🖉   | 0x81880x818C | 3316033164 | 0x81890x818D | 3316133165 |

### <u>Request</u>

01 03 81 88 00 05 2D DF

| 01   | slave address of instrument Address = 0x01     |
|------|------------------------------------------------|
| 03   | function code 0x03 is Read Holding Register    |
| 8188 | starting address                               |
| 0005 | quantity of registers (5 register2 = 10 bytes) |
| 2DDF | CRC                                            |

### <u>Response</u>

01 03 0A 41 69 72 20 20 20 20 20 20 20 86 7F

| 01                 | slave address                               |
|--------------------|---------------------------------------------|
| 03                 | function code 0x03 is Read Holding Register |
| 0A                 | number of Bytes                             |
| 697220202020202020 | Fluid Name in ASCII                         |
| 86 7F              | CRC (Generated from the MODBUS slave)       |

### Conversion to characters:

| #  | Hex | Dec | Character |
|----|-----|-----|-----------|
| 1  | 41  | 65  | А         |
| 2  | 69  | 105 | i         |
| 3  | 72  | 114 | r         |
| 4  | 20  | 32  | [space]   |
| 5  | 20  | 32  | [space]   |
| 6  | 20  | 32  | [space]   |
| 7  | 20  | 32  | [space]   |
| 8  | 20  | 32  | [space]   |
| 9  | 20  | 32  | [space]   |
| 10 | 20  | 32  | [space]   |

### 6.1.10 Setpoint (read) + Measure (read)

| PARAMETER NAME | PARAMETER    | ACCESS | PDU AD | DRESS | REGISTER NUMBER |     |  |
|----------------|--------------|--------|--------|-------|-----------------|-----|--|
|                | ТҮРЕ         |        | Hex    | Dec   | Hex             | Dec |  |
| Measure        | Unsigned int | R      | 0x0020 | 32    | 0x0021          | 33  |  |
| Setpoint       | Unsigned int | RW     | 0x0021 | 33    | 0x0022          | 34  |  |

| ModScan32                                                                              | 2 - [ModSca1]                                                                     |                                                                         |                                                                                  |                                                    |                                                               | -                                         |                                                | ×                          |
|----------------------------------------------------------------------------------------|-----------------------------------------------------------------------------------|-------------------------------------------------------------------------|----------------------------------------------------------------------------------|----------------------------------------------------|---------------------------------------------------------------|-------------------------------------------|------------------------------------------------|----------------------------|
| 📁 <u>F</u> ile <u>C</u> onn                                                            | nection <u>S</u> etup                                                             | <u>V</u> iew <u>W</u> indov                                             | v <u>H</u> elp                                                                   |                                                    |                                                               |                                           | -                                              | Ξ×                         |
| Address: 0<br>(HEX)                                                                    | 0021                                                                              | Device Id:<br>MODBUS                                                    | 1<br>Point Type                                                                  |                                                    | Number of<br>Valid Slav                                       | Polls:<br>e Resp                          | 154<br>Sonses                                  | : 154                      |
| Length: 2                                                                              | 2 (                                                                               | )3: HOLDING I                                                           | REGISTER                                                                         | -                                                  |                                                               |                                           | Reset                                          | Ctrs                       |
| [01][03][00<br>[01][03][00<br>[01][03][00<br>[01][03][00<br>[01][03][00<br>[01][03][00 | )[20][00][<br>)[20][00][<br>)[20][00][<br>)[20][00][<br>)[20][00][<br>)][20][00][ | 02][c5][c1]<br>02][c5][c1]<br>02][c5][c1]<br>02][c5][c1]<br>02][c5][c1] | [01][03][0<br>[01][03][0<br>[01][03][0<br>[01][03][0<br>[01][03][0<br>[01][03][0 | )4][3<br>)4][3<br>)4][3<br>)4][3<br>)4][3<br>)4][3 | e][80][3e<br>e][80][3e<br>e][80][3e<br>e][80][3e<br>e][80][3e | ][80]<br>][80]<br>][80]<br>][80]<br>][80] | [e7][f<br>[e7][f<br>[e7][f<br>[e7][f<br>[e7][f | 3]<br>3]<br>3]<br>3]<br>3] |

Note: Adjacent Modbus registers can be requested in 1 request. Requesting invalid or non-existing registers may result in errors.

#### Request 01030020002C5C1

| 01   | slave address                                                         |
|------|-----------------------------------------------------------------------|
| 03   | function code 0x03 is Read Holding Register                           |
| 0020 | starting address of request                                           |
| 0002 | quantity of registers (2 register = 4 bytes)                          |
| C5C1 | CRC (Calculated from the master Software following MODBUS guidelines) |
|      |                                                                       |

#### Response 0103043E803E80E7F3

- 01 slave address
- 03 function code 0x03 is Read Holding Register
- 04 number of bytes
- 7D00 measure value = 0x7D00 = decimal 32000 = 100%
- 7D00 setpoint value = 0x7D00 = decimal 32000 = 100%
- E7F3 CRC (Generated from the MODBUS slave)

### 6.1.11 Wink (write)

| DARAMETER NAME     | PARAMETER<br>TYPE | ACCESS | PDU ADDRESS |     | <b>REGISTER NUMBER</b> |     |
|--------------------|-------------------|--------|-------------|-----|------------------------|-----|
| PARAIVIETER NAIVIE |                   |        | Hex         | Dec | Hex                    | Dec |
| Wink               | Unsigned int      | W      | 0x0000      | 0   | 0x0001                 | 1   |

The instruments internal Wink parameter is a text string parameter, a character in the range '0'...'9' send to this parameter lets the instrument which is addressed wink for several seconds for tracing the physical location.

MODBUS only allows values to be sent therefore: 0x39 = hexadecimal code for character "9" 0x00 = zero terminator (indicator for the end of the text string)

Hex 0x3900 = Dec 14592 The value 14592 stands for a text string consisting of 1 character, namely "9".

To let the instrument wink for 9 seconds, send the value 14592

<u>Request</u> 01 06 0000 3900 9B 9A

01 slave address

- 06 function code 0x06 is Write Single Register
- 0000 PDU Starting Address 0x0000 is Wink
- 3900 Wink value 9 seconds is 0x3900
- 9B9A CRC

<u>Response</u> 01 06 0000 3900 9B 9A

01 slave address

- 06 function code 0x06 is Write Single Register
- 0000 PDU Starting Address 0x0000 is Wink
- 3900 Wink value 9 seconds is 0x3900

9B9A CRC

### 6.2 Modbus ASCII

Note:

All response values are example values, your response value may be different.

Overview of examples: Measure (read) Setpoint (write)

### 6.2.1 Measure (Read)

ASCII Example

|         | PARAMETER    | ACCESS | PDU ADDRESS |     | <b>REGISTER NUMBER</b> |     |
|---------|--------------|--------|-------------|-----|------------------------|-----|
|         | ТҮРЕ         |        | Hex         | Dec | Hex                    | Dec |
| Measure | Unsigned int | R      | 0x0020      | 32  | 0x0021                 | 33  |

<u>Request</u> :030300200001D9\r\n

| :                                      | start character (ASCII 0x3A)                                     |
|----------------------------------------|------------------------------------------------------------------|
| 03                                     | slave address                                                    |
| 03                                     | function code 0x03 is Read Holding Register                      |
| 00 20                                  | starting address (PDU address 0x0020 = Measure value)            |
| 00 01                                  | quantity of registers (1 register = 2 bytes)                     |
| D9                                     | LRC (Determined by MODSCAN software following MODBUS guidelines) |
| \r\n                                   | CR LF end characters (ASCII 0x0D and 0x0A).                      |
| <u>Response</u> -<br>:0303020000F8\r\n | example #1 (measure value = 0%)                                  |
| :                                      | start character (ASCII 0x3A)                                     |
| 03                                     | slave address                                                    |
| 03                                     | function code 0x03 is Read Holding Register                      |
| 02                                     | number of bytes                                                  |
| 0000                                   | Measure value = 0000 = 0%                                        |
| F8                                     | LRC                                                              |
| \r\n                                   | CR LF end characters (ASCII 0x0D and 0x0A).                      |
| <u>Response</u> -<br>:0303027D007B\r\n | example #2 (measure value = 100%)                                |
| :                                      | start character (ASCII 0x3A)                                     |
| 03                                     | slave address                                                    |
| 03                                     | function code 0x03 is Read Holding Register                      |
| 02                                     | number of bytes                                                  |
| 7D00                                   | Measure value = 32000 = 100%                                     |
| 7B                                     | LRC                                                              |
| \r\n                                   | CR LF end characters (ASCII 0x0D and 0x0A).                      |

### Setpoint (write)

| PARAMETER NAME | PARAMETER    | ACCESS | PDU ADI | DRESS | REGISTER NUMBER |     |  |
|----------------|--------------|--------|---------|-------|-----------------|-----|--|
|                | ТҮРЕ         |        | Hex     | Dec   | Hex             | Dec |  |
| Setpoint       | Unsigned int | RW     | 0x0021  | 33    | 0x0022          | 34  |  |

### value = decimal 32000 = 0x7D00 = 100%

<u>Request</u>

:010600217D005B\r\n

| :     | start character (ASCII 0x3A)                                        |
|-------|---------------------------------------------------------------------|
| 01    | slave address                                                       |
| 06    | function code 0x06 is Write Single Register                         |
| 00 21 | PDU adresse 0x0021 is setpoint                                      |
| 7D 00 | Setpoint value 0x7D00 = decimal 32000 = 100%                        |
| 5B    | LRC (Determined from MODBUS software following the MODBUS protocol) |
| \r\n  | CR LF end characters (ASCII 0x0D and 0x0A).                         |

<u>Response</u> :010600217D005B\r\n

| :     | start character (ASCII 0x3A)                 |
|-------|----------------------------------------------|
| 01    | slave address                                |
| 06    | function code 0x06 is Write Single Register  |
| 00 21 | PDU address 0x0021 is setpoint               |
| 7D 00 | Setpoint value 0x7D00 = decimal 32000 = 100% |
| 5B    | LRC (Determined from MODBUS Slave)           |
| \r\n  | CR LF end characters (ASCII 0x0D and 0x0A).  |

# 7 MODBUS-TCP EXAMPLES

### 7.1 MODBUS-TCP IP Address configuration example-Rotaryswitch

### 7.1.1 Configure the MODBUS-TCP address in the instrument – RESET

RESET - will restore the default network settings (this will erase all network address settings made previously, including

any custom delivered static address).

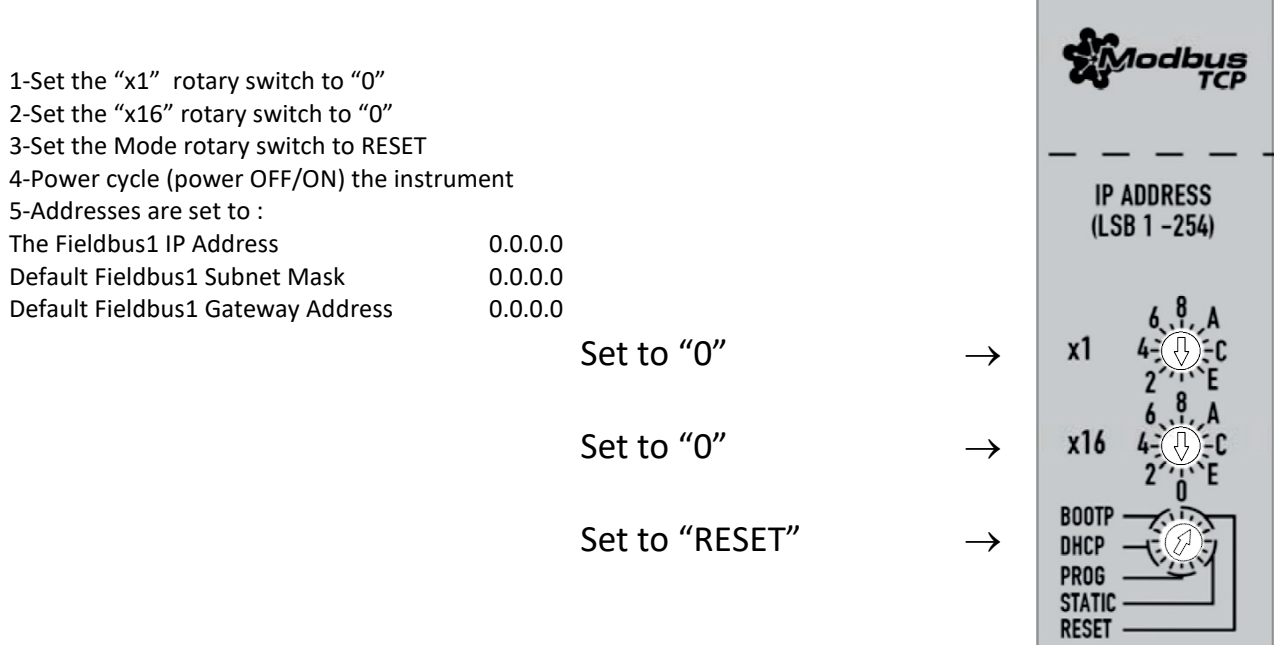

### 7.1.2 Configure the MODBUS-TCP address in the instrument – STATIC default

After performing a **RESET** 

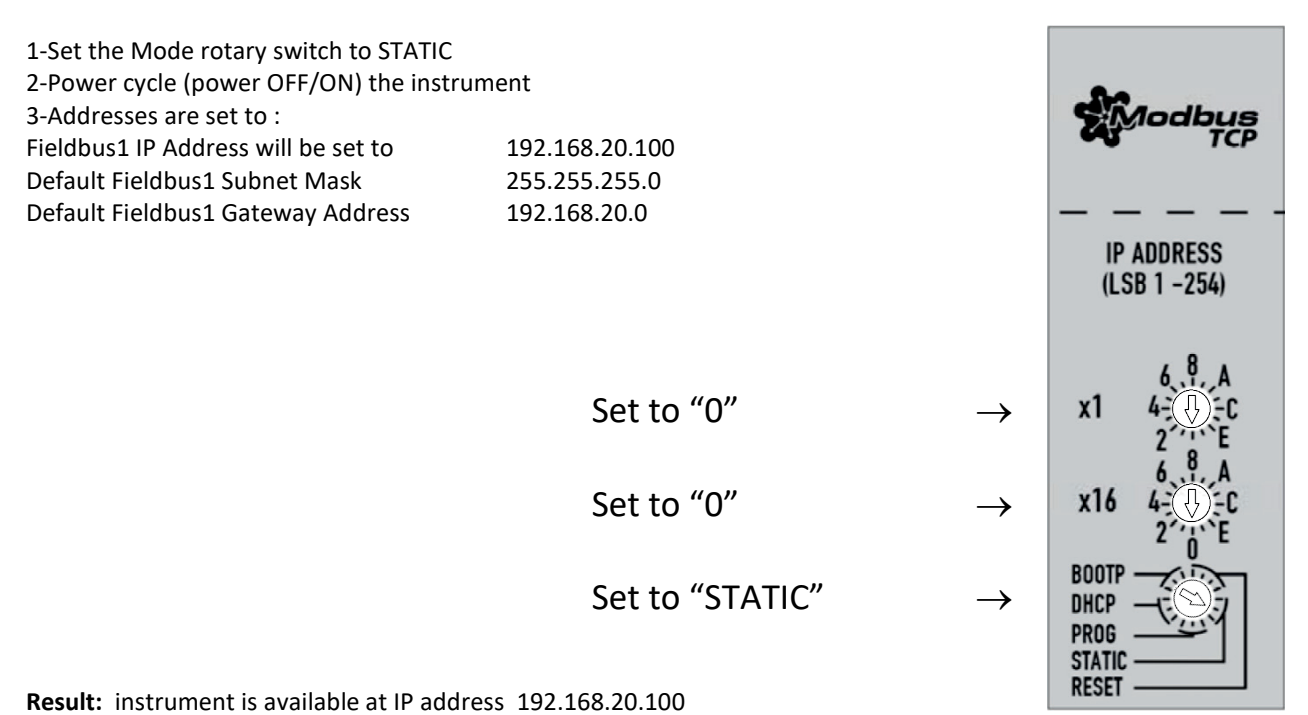

### 7.1.3 Configure the MODBUS-TCP address in the instrument – STATIC custom

#### After performing a **RESET**

When set to **STATIC** the LSB (LeastSignificantByte) of the IP Address can be set using the IP Address rotary switches. instrument can be configured to an IP address in the range of **192.168.20.1 to 192.168.20.255** 

| <b>Example to set LSB to 42 (IP Address 19</b> :<br>1-Set the Mode rotary switch to STATIC<br>2-Set the "x1" rotary switch to "A" which<br>3-Set the "x16" rotary switch to "2" which<br>4-Power cycle (power OFF/ON) the instru<br>5-Addresses are set to : | Modbus<br>TCP         |               |                                          |
|----------------------------------------------------------------------------------------------------|-----------------------|---------------|------------------------------------------|
| Fieldbus1 IP Address                                                                                                    | 192.168.20. <b>42</b> |               | IP ADDRESS                               |
| Default Fieldbus1 Subnet Mask                                                                                                    | 255.255.255.0         |               | (LSB 1 -254)                             |
| Default Fieldbus1 Gateway Address                                                                                                    | 192.168.20.0          |               |                                          |
|                                                                                                    | Set to "A"            | $\rightarrow$ | x1 4-200                                 |
|                                                                                                    | Set to "2"            | $\rightarrow$ | x16 4-00-C                               |
|                                                                                                    | Set to "STATIC"       | $\rightarrow$ | BOOTP<br>DHCP<br>PROG<br>STATIC<br>RESET |

**Result:** instrument is available at IP address 192.168.20.42

### 7.1.4 MODBUS-TCP IP Address configuration example – PROG

Example: Set IP Address to 162.168.20.10 via RS232 and Bronkhorst FlowDDE Server software.

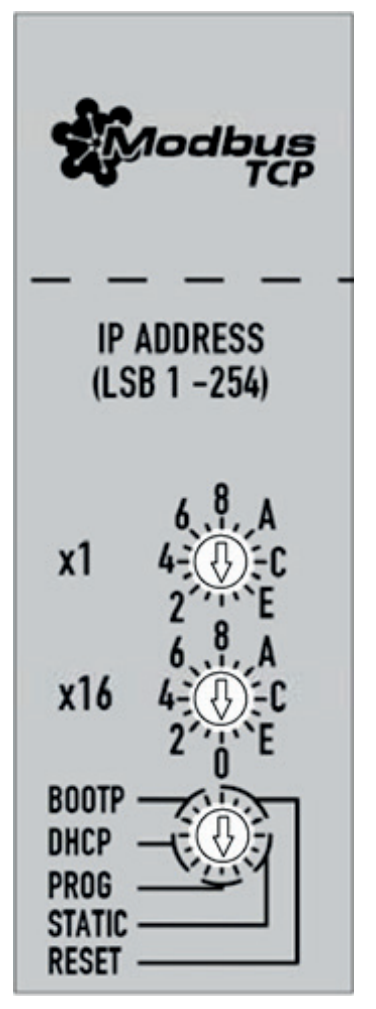

Illustration : rotary switches for the address to 00 and the mode to PROG

If the instrument has not accessible rotary switches they will be default on 00 and PROG.

PROG (default) : IP address of the instrument can be programmed to a static address via software .

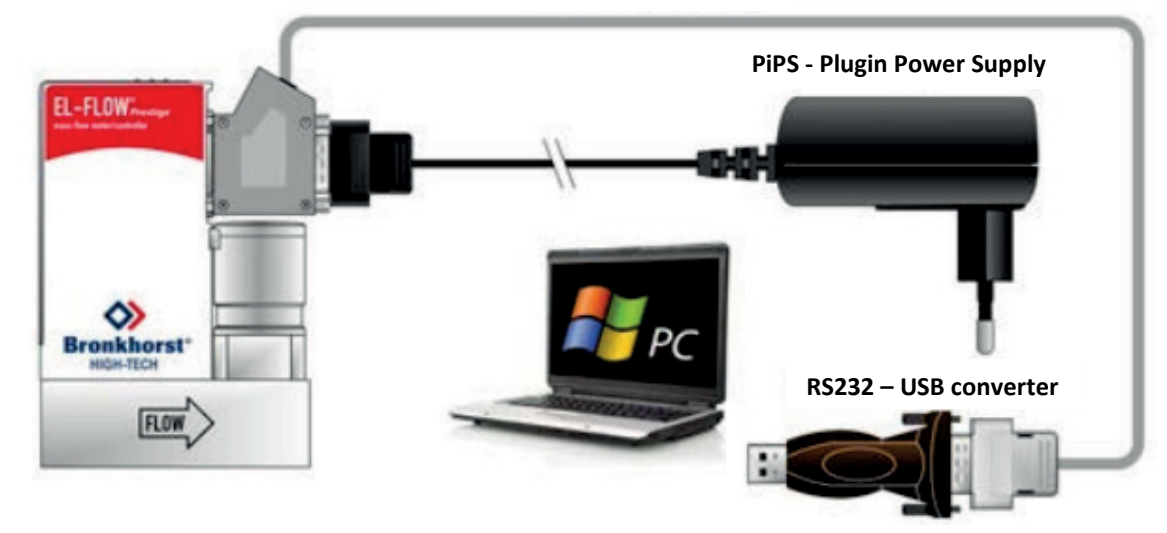

# illustration: Instrument connected to a serial COM port of the PC via its RS232 connector **7.03.366 RS232 T-part cable**

1. Set the rotary switches (if applicable) for the address to 00 and the mode to PROG

2. Connect the instrument to a COM port of the PC via its RS232 connector (respect hook-up!).

3. From the FlowDDE Server software menu Communication click Communication settings and select the COM port to which the instrument is connected.

4. From the menu Communication click Open communication to open the communication.

5. Wait for the DDE server to scan the connected (FLOW-BUS) system until the message: Server is active and ready for any client.

6..Configure the FlowDDE Server

- Flow-DDE: Server - > menu option 'Settings ', uncheck 'Hide advance parameters"

7. Write / read the parameters

- Flow-DDE: Server - > menu menu option "FLOW-BUS" --> "test FLOW-BUS and DDE"

Actions to take:

- Parameter 7: (initreset)  $\rightarrow$  Write value 64
- Parameter 7 (initreset) → Read parameter and check value

| - Parameter 390: Fieldbus1 | IP address     | → Write value 192.168.20.16                    |
|----------------------------|----------------|------------------------------------------------|
| - Parameter 390: Fieldbus1 | IP address     | $\rightarrow$ Read parameter and check value   |
|                            |                |                                                |
| - Parameter 391: Fieldbus1 | subnet mask →  | Write value 255.255.255.0                      |
| - Parameter 391: Fieldbus1 | subnet mask →  | Read parameter and check value                 |
|                            |                |                                                |
| - Parameter 392: Fieldbus1 | gateway addres | $s \rightarrow$ Write value 192.168.20.1       |
| - Parameter 392: Fieldbus1 | gateway addres | $s \rightarrow Read parameter and check value$ |

- Parameter 7: (initreset)  $\rightarrow$  Write value 82
- Parameter 7 (initreset)  $\rightarrow$  Read parameter and check value

Result: instrument is available at IP address 192.168.20.16

### Below is an illustration of the FlowDDE Server software menu ""test FLOW-BUS and DDE"" Test form FlowDDE

| hannel:                          | Parameter:                       | F5   | Read value:   | Write value: | F6    |
|----------------------------------|----------------------------------|------|---------------|--------------|-------|
| Ch: 1, DMFC, node 3, process 1 💌 | 7: Initreset                     | Read | 64            | 64           | Write |
| Ch: 1, DMFC, node 3, process 1 💌 | 390: Fieldbus1 IP address        | Read | 192.168.20.16 |              | Write |
| Ch: 1, DMFC, node 3, process 1 💌 | 391: Fieldbus1 subnel mask 🗾 💌   | Read | 255.255.255.0 |              | Wite  |
| Ch: 1, DMFC, node 3, process 1 💌 | 392: Fieldbus1 gateway address 💌 | Read | 192.168.20.1  |              | Wite  |
| Ch: 1, DMFC, node 3, process 1 💌 |                                  | Read |               |              | Write |
| est DDE                          |                                  |      |               |              |       |
| hannet:                          | Parameter: Copy link Paste       | F7   | Read value:   | Write value: | F8    |
| Ch: 1, DMFC, node 3, process 1 💌 | 0: poll parameters               | Read | 0             | 82           | Write |

# 8 SERVICE

For current information on Bronkhorst and service addresses please visit our website:

### http://www.bronkhorst.com

Do you have any questions about our products? Our Sales Department will gladly assist you selecting the right product for your application. Contact sales by e-mail:

### sales@bronkhorst.com

For after-sales questions, our Customer Service Department is available with help and guidance. To contact CSD by e-mail:

### aftersales@bronkhorst.com

No matter the time zone, our experts within the Support Group are available to answer your request immediately or ensure appropriate further action. Our experts can be reached at:

### **(**) +31 859 02 18 66